SCE Ausbildungsunterlage für die durchgängige Automatisierungslösung Totally Integrated Automation (TIA)

## TIA Portal Modul 040-010

Schrittkettenprogrammierung mit S7-GRAPH und SIMATIC S7-300

### Passende SCE Trainer Pakete zu diesen Unterlagen

Eine Übersicht über die aktuell verfügbaren SCE Pakete finden Sie unter: siemens.de/sce/tp

#### **Fortbildungen** Für regionale Siemens SCE Fortbildungen kontaktieren Sie ihren regionalen SCE Kontaktpartner <u>siemens.de/sce/contact</u>

## Weitere Informationen rund um SCE siemens.de/sce

### Verwendungshinweis

Ausbildungsunterlage für die durchgängige Automatisierungslösung Totally Integrated Automation (T I A) wurde für das Programm "Siemens Automation Cooperates with Education (SCE)" speziell zu Ausbildungszwecken für öffentliche Bildungs- und F&E-Einrichtungen erstellt. Die Siemens AG übernimmt bezüglich des Inhalts keine Gewähr.

Diese Unterlage darf nur für die Erstausbildung an Siemens Produkten/Systemen verwendet werden. D.h. sie kann ganz oder teilweise kopiert und an die Auszubildenden zur Nutzung im Rahmen deren Ausbildung aushändigt werden. Weitergabe sowie Vervielfältigung dieser Unterlage und Mitteilung ihres Inhalts ist innerhalb öffentlicher Aus- und Weiterbildungsstätten die Zwecke der Ausbildung gestattet.

Ausnahmen bedürfen der schriftlichen Genehmigung durch die Siemens AG Ansprechpartner: Herr Roland Scheuerer <u>roland.scheuerer@siemens.com</u>.

Zuwiderhandlungen verpflichten zu Schadensersatz. Alle Rechte auch der Übersetzung sind vorbehalten, insbesondere für den Fall der Patentierung oder GM-Eintragung.

Der Einsatz für Industriekunden-Kurse ist explizit nicht erlaubt. Einer kommerziellen Nutzung der Unterlagen stimmen wir nicht zu.

Wir danken der Fa. Michael Dziallas Engineering und allen Personen für die Unterstützung bei der Erstellung der Unterlage.

### SEITE:

| 1.         | Vorwort                                                  | 4         |
|------------|----------------------------------------------------------|-----------|
| 2.         | Hinweis zur Programmiersprache S7-GRAPH                  | 6         |
| 3.<br>21   | Ablaufsteuerungen                                        | 7<br>7    |
| 3.1<br>2.2 |                                                          | /         |
| J.Z        | Prozessabilangige Ablaulstederung.                       | 0         |
| 4.<br>4.1  | Beschreibung der Steuerungsaufgabe                       | 9<br>. 10 |
| 4.2        | Aufschrieb in chronologischer Reihenfolge                | . 11      |
| 4.3        | Tabellenform                                             | . 11      |
| 4.4        | Kurzschreibweise                                         | . 11      |
| 4.5        | Bewegungsdiagramme                                       | . 12      |
| 4.5        | 5.1 Weg- Schritt- Diagramm                               | . 12      |
| 4.5        | 5.2 Weg- Zeit- Diagramm                                  | . 12      |
| 4.6        | GRAFCET nach DIN EN 60848                                | . 13      |
| 5.0        | Projektierung der Abschervorrichtung                     | . 15      |
| 5.1        | Neues TIA Projekt erstellen und Hardware anlegen         | . 15      |
| 5.2        | PLC-Variablen eingeben                                   | . 20      |
| 5.2        | GRAPH Schrittkettenbaustein hinzufügen                   | . 21      |
| 5.3        | Lokale Variablen der GRAPH Schrittkette                  | . 23      |
| 5.4        | Aufbau der Schrittkette                                  | . 27      |
| 5.4        | 4.1   Das Prinzip der Ablaufkette                        | . 28      |
| 5.5        | Grafische Darstellung der Abschervorrichtung             | . 29      |
| 5.6        | Aktionen und Transitionen zuweisen                       | . 35      |
| 5.7        | Schrittkette [FB1] im Main [OB1] aufrufen und beschalten | . 43      |
| 5.8        | Projekt Abschervorrichtung_S7-300 in die Steuerung laden | . 45      |
| 6.         | Testfunktionen                                           | . 46      |
| 6.1        | Beobachten der Schrittkette                              | . 46      |
| 6.2        | Schrittkette im Testbetrieb                              | . 48      |
| 6.3        | Synchronisation der Schrittkette                         | . 49      |

## 1. Vorwort

Das Modul SCE\_DE\_040-010 ist inhaltlich der Lehreinheit ,**Weitere Programmiersprachen**' zugeordnet und stellt einen **Schnelleinstieg** in die Programmierung der SIMATIC S7 300 mit der Programmiersprache **S7-GRAPH** mit dem TIA-Portal dar.

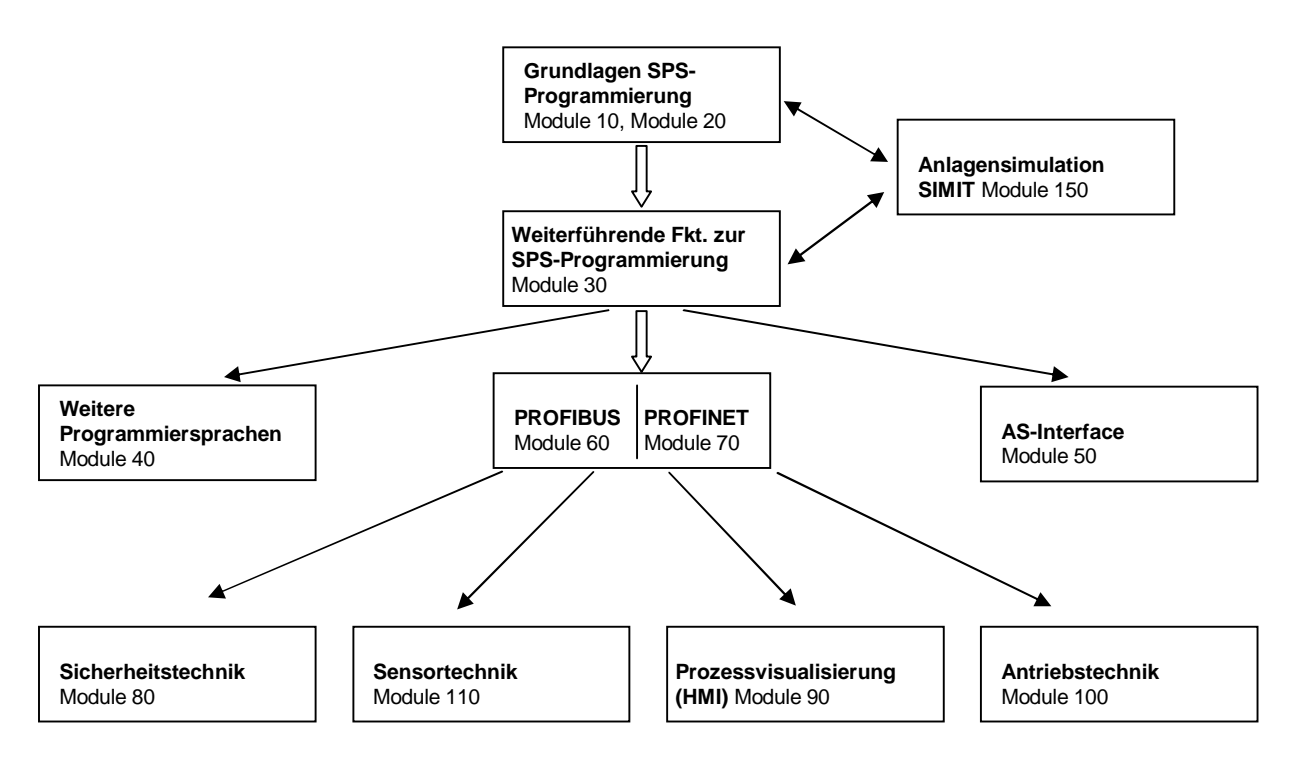

### Lernziel:

Der Leser soll in diesem Modul das programmieren einer Schrittkettensteuerung mit dem grafischen Programmierwerkzeug S7-GRAPH erlernen. Das Modul zeigt in den folgenden Schritten die Vorgehensweise anhand eines ausführlichen Beispiels.

- Vorstellung der Arten von Ablaufsteuerungen und die Darstellungsmöglichkeiten von Bewegungsabläufen, Schaltzuständen, Signalfluss und Bewegungsdiagrammen.
- Erstellen eines einfachen Bewegungsablaufs dargestellt als Weg-Schritt-Diagramm und als Grafcet anhand eines Programmierbeispiels.
- Die dazugehörige Ablaufsteuerung wird als Schrittkettenprogramm in S7-GRAPH erstellt Mit Hilfe der Test- und Diagnosefunktionen wird die Funktionsweise des erstellten Programms überprüft.

### Voraussetzungen:

Für die erfolgreiche Bearbeitung dieses Moduls wird folgendes Wissen vorausgesetzt:

- Kenntnisse in der Handhabung von Windows
- Grundlagen der SPS- Programmierung mit STEP 7 Professional V11 (z.B. Module 020- bis 030- )

### Benötigte Hardware und Software

- PC Pentium 4, 1.7 GHz 1 (XP) 2 (Vista) GB RAM, freier Plattenspeicher ca. 2 GB Betriebssystem Windows XP Professional SP3 / Windows 7 Professional / Windows 7 Enterprise / Windows 7 Ultimate / Windows 2003 Server R2 / Windows Server 2008 Premium SP1, Business SP1, Ultimate SP1
- 2 Software STEP7 Professional V11 SP1 (Totally Integrated Automation (TIA-) Portal V11)
- 3 Ethernet- Verbindung zwischen PC und CPU 314C-2 PN/DP
- 4 SPS SIMATIC S7-300, z. B. CPU 314C-2PN/DP mit 24DI/16DO. Die Eingänge müssen auf ein Schaltfeld herausgeführt sein.

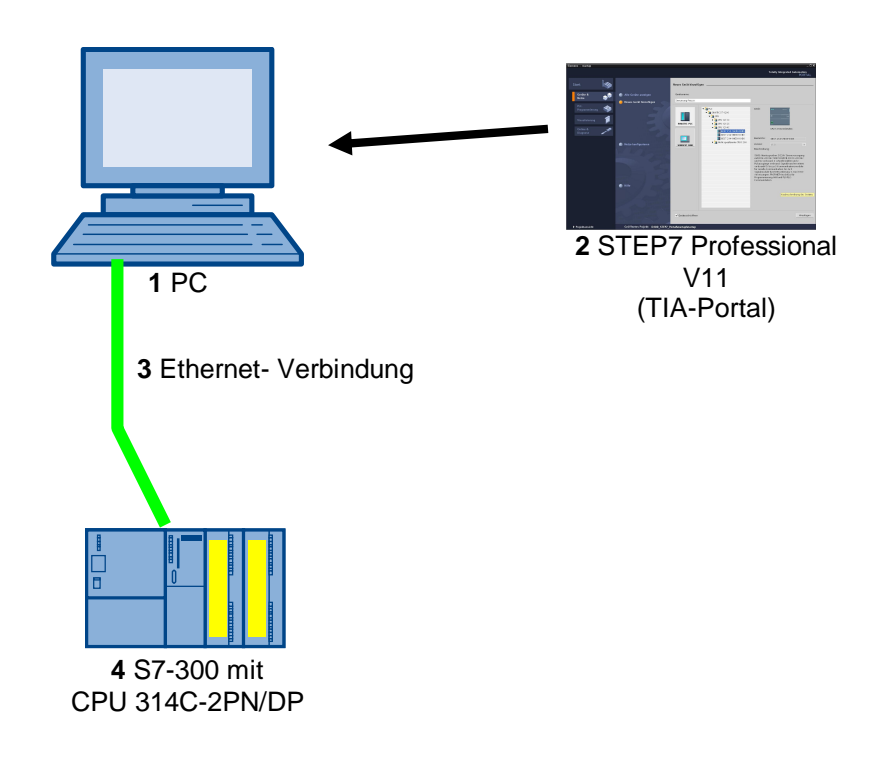

## 2. Hinweis zur Programmiersprache S7-GRAPH

### S7-GRAPH

- ist seit November 2001 gemäß IEC 61131-3 und PLCopen Base Level zertifiziert.
- Siemens ist damit der erste Hersteller, der f
  ür die Schrittkettenprogrammierung S7-GRAPH (SFC - Sequential Function Chart) das PLCopen-Zertifikat erhalten hat.
- Programmierer die S7-GRAPH einsetzen, erstellen ihre Programme damit konsequent nach dem internationalen Standard IEC 61131-3.

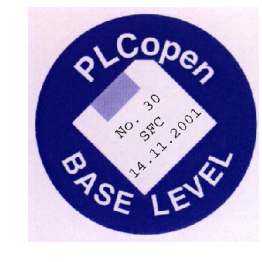

## Datenformate, Sprachelemente und grafische Darstellung entsprechen damit durchgehend der Norm IEC 61131-3.

Mit der Programmiersprache S7-GRAPH wird der Funktionsumfang von STEP 7 um eine grafische Programmiermöglichkeit für Ablaufsteuerungen erweitert.

Mit S7-GRAPH können Sie Ablaufsteuerungen übersichtlich und schnell programmieren. Der Prozess wird dabei in Einzelschritte zerlegt und der Ablauf graphisch dargestellt.

In den Einzelschritten werden die auszuführenden Aktionen festgelegt.

Die Weiterschaltbedingungen zu den jeweiligen nächsten Schritt (Transitionen) können in der Programmiersprache KOP oder FUP erstellt werden.

### 3. Ablaufsteuerungen

Eine Ablaufsteuerung ist eine Steuerung mit zwangsläufig schrittweisem Ablauf, bei der das Weiterschalten von einem Schritt auf den programmgemäß nächsten Schritt abhängig von Weiterschaltbedingungen erfolgt.

Die Schrittfolge kann in besonderer Weise programmiert sein, z. B. mit Sprüngen, Schleifen, Verzweigungen.

Mit S7-GRAPH können Ablaufsteuerungen programmiert werden, da der schrittweise Ablauf sehr einfach und schnell graphisch dargestellt werden kann.

Es gibt zwei Arten von Ablaufsteuerungen:

### 3.1 Zeitgeführte Ablaufsteuerung

Bei der zeitgeführten Ablaufsteuerung sind die Weiterschaltbedingungen nur von der Zeit abhängig. Zum Erzeugen der Weiterschaltbedingungen können z. B. Zeitglieder, Zeitzähler, Schaltwalzen oder Nockenmatten mit gleichbleibender Drehzahl benutzt werden.

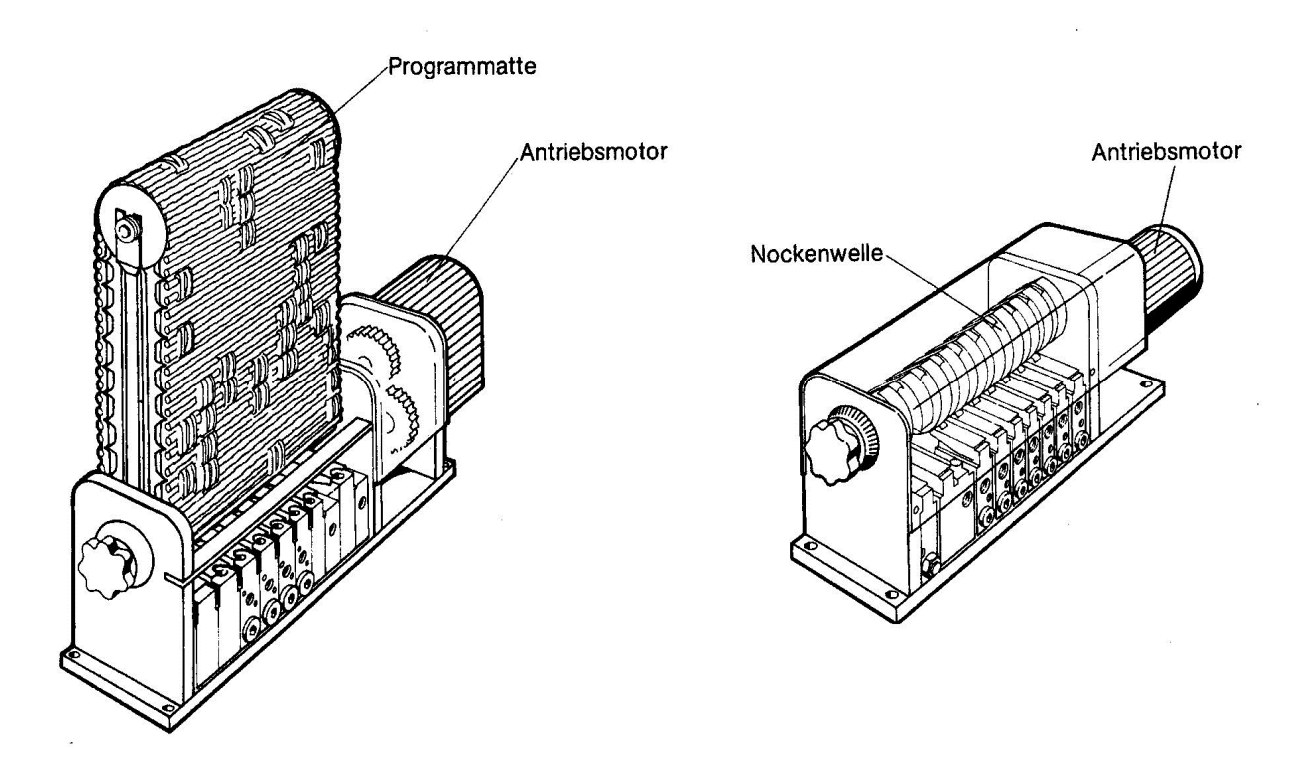

### 3.2 Prozessabhängige Ablaufsteuerung

Bei der prozessabhängigen Ablaufsteuerung sind die Weiterschaltbedingungen nur von Signalen der gesteuerten Anlage abhängig. Zum Erzeugen der Signale werden Signalglieder wie Grenztaster, Schalter, Taster oder Sensoren verwendet. Die erfassten Signale können auch mit Zeitfunktionen verknüpft werden.

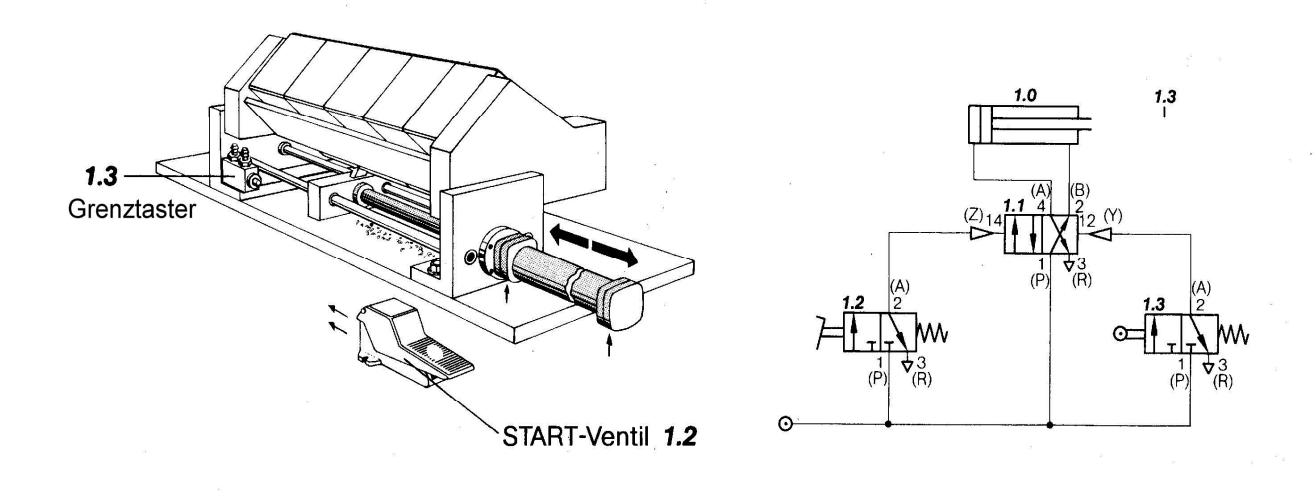

#### Schneidvorrichtung

Bei Betätigung des Start-Ventils fährt der Zylinder der Schneidvorrichtung aus. Nach Erreichen der vorderen Endlage wird der Grenztaster betätigt und der Zylinder fährt selbsttätig wieder ein.

### 4. Darstellungsmöglichkeiten von Bewegungsabläufen und Signalzuständen

Das Zusammenwirken von Arbeits- und Steuerungselementen kann durch geeignete Darstellungsmöglichkeiten übersichtlich aufzeigt werden. Selbst bei anspruchsvollen Aufgabenstellungen lassen sich die Zusammenhänge noch schnell und sicher erkennen. Zudem ermöglicht eine einfache Darstellung von Bewegungsabläufen und Schaltzuständen eine Verständigung verschiedenster Fachleute in größerem Rahmen.

#### mögliche Darstellungsformen von Bewegungsabläufen und Signalzuständen

### - Beschreibung der Steuerungsaufgabe

In Form eines Textes wird der Steuerungsablauf beschrieben.

## - Aufschrieb in chronologischer Reihenfolge

In Kurzen Zeilen wird der Bewegungsablauf dargestellt.

#### - Tabellenform

Der schrittweise Ablauf wird in eine Tabelle eingetragen.

#### - Kurzschreibweise

Durch eine vereinfachte Darstellung der Bewegungen kann der Ablauf schnell und einfach dargestellt werden.

#### - Bewegungsdiagramme

Mit Hilfe von Weg-Schritt bzw. Weg-Zeit Diagrammen wird der Bewegungsablauf graphisch dargestellt, zudem ist eine bessere Übersicht der Zusammenhänge gegeben.

#### - Grafcet

Die Abläufe werden in Schritte und Transitionen unterteilt. Im Schrittfeld steht die alphanumerische Kennzeichnung. Kommentare dürfen in "Anführungszeichen" daneben stehen. Die Weiterschaltbedingung steht auf der rechten Seite der Transition. Der Punkt bzw. der dafür verwendete Stern beschreibt eine UND- Verknüpfung, das Plus-Zeichen beschreibt eine ODER- Verknüpfung. Negationen werden mit einem Strich über dem Variablennamen beschrieben.

Anhand eines Programmbeispiels sollen die verschiedenen Darstellungsmöglichkeiten erläutert werden.

### 4.1 Beschreibung der Steuerungsaufgabe

Es soll eine Steuerung für eine Abschervorrichtung entworfen werden. Durch das Zusammenwirken einer Zuführeinheit und einer Schervorrichtung soll Stangenmaterial abgeschnitten werden. Die Zuführung erfolgt durch den Vorschubzylinder (Zylinder B), der beim Vor- bzw. Rückhub die pneumatische Spannzange (Zylinder A) mitbewegt. Ist das Material gegen einen Festanschlag eingeschoben, wird es durch die Spannvorrichtung (Zylinder C) festgehalten. Danach kann der Abschervorgang beginnen (Zylinder D) und gleichzeitig das Öffnen der Spannzange (Zylinder A) erfolgen. Ist die Spannzange (Zylinder A) geöffnet so erfolgt das Zurückfahren (Zylinder B) in Ausgangsstellung. Ist der Abschervorgang beendet (Zylinder D) und hat die Zuführeinheit die Ausgangsstellung erreicht, so wird die Spannvorrichtung (Zylinder C) geöffnet und es kann ein neuer Arbeitsablauf begonnen werden.

Der Start wird durch die Betätigung der Start-Taste ausgelöst, wenn sich alle Zylinder in der hinteren Endlage befinden.

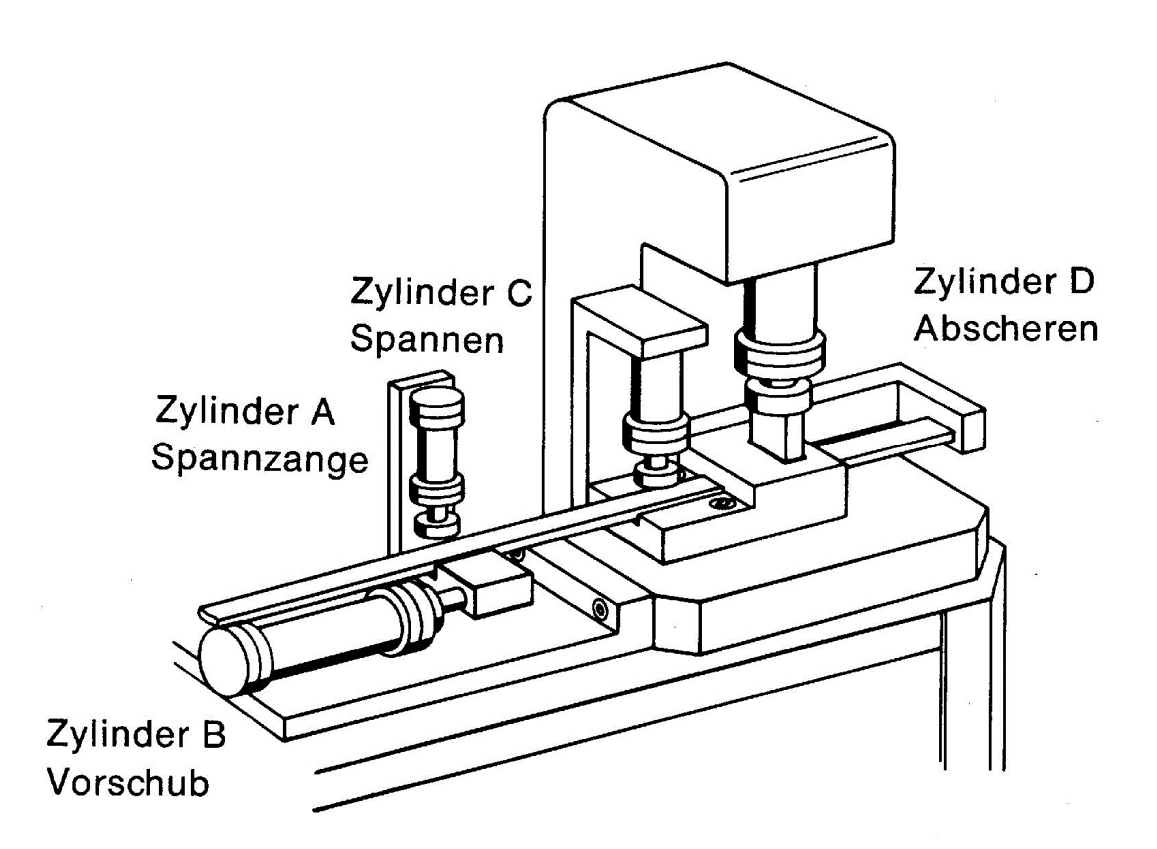

### 4.2 Aufschrieb in chronologischer Reihenfolge

Zylinder A fährt aus und schließt die Spannzange, Zylinder B fährt aus und schließt das Material bis zum Anschlag, Zylinder C fährt aus und spannt das Stangenmaterial in der Schervorrichtung, Zylinder A fährt ein (die Spannzange geöffnet) und Zylinder D fährt aus (Abscheren), Zylinder B fährt ein (die Vorschubeinheit fährt zurück) und Zylinder D fährt ein, Zylinder C fährt ein und öffnet die Spannvorrichtung.

### 4.3 Tabellenform

| Schritt | Zylinder A | Zylinder B | Zylinder C | Zylinder D |
|---------|------------|------------|------------|------------|
| 1       | ausfahren  | -          | -          | -          |
| 2       | -          | ausfahren  | -          | -          |
| 3       | -          | -          | ausfahren  | -          |
| 4       | einfahren  | -          | -          | ausfahren  |
| 5       | -          | einfahren  | -          | einfahren  |
| 6       | -          | -          | einfahren  | -          |

### 4.4 Kurzschreibweise

Für den Bewegungsablauf ist es oft unerheblich welche Aufgaben mit einer Bewegung erfüllt werden, so kann ein Bewegungsablauf auch für unterschiedlichste Steuerungen verwendet werden. Bei umfangreicheren Steuerungen sollte der Bewegungsablauf zuerst in der Kurzschreibweise beschrieben werden, da hier eine schnelle Übersicht der Bewegungen gegeben wird.

Bei der Kurzschreibweise werden den Bewegungen Bezeichnungen zugeordnet.

- Bezeichnung für das Ausfahren oder den Vorhub eines Zylinders:

- Bezeichnung für das Einfahren oder den Rückhub eines Zylinders:

- Für Motoren können M+ für Rechtslauf, M- für Linkslauf und M\* für Stopp verwendet werden. Parallelbewegungen werden in der Kurzschreibweise übereinander geschrieben.

Für unser Programmbeispiel sieht die Kurzschreibweise folgendermaßen aus.

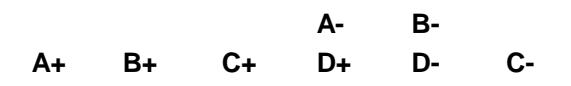

#### Aus der Kurzschreibweise lesen Sie folgende Informationen:

Anzahl der Arbeitselemente und der notwendigen Schritte (4 Arbeitselemente und 6 Schritte) Parallel- und Mehrfachbewegungen eines Arbeitselements (Parallelbewegung in Schritt 4 und 5) Grundstellung der Anlage (A- B- C- D-)

Signalzustände der Signalgeber (a0 b0 c0 d0 Grundstellung)(b0 c0 d0 A+)(a1 b0 c0 d0 1.Schritt) A- B-

Signalfluss der Signalgeber (Start – A+, a1 – B+, b1 – C+, c1 – D+, a0 & d1 – D-, b0 & d0 – C-, c0)

+

### 4.5 Bewegungsdiagramme

### 4.5.1 Weg- Schritt- Diagramm

Hier wird der Arbeitsablauf eines Arbeitselements dargestellt und zwar wird in Abhängigkeit von den jeweiligen Schritten (Schritt: Änderung des Zustands irgendeiner Baueinheit) der zurückgelegte Weg aufgetragen. Sind für eine Steuerung mehrere Arbeitsglieder vorhanden, so werden diese in derselben Weise dargestellt und untereinander gezeichnet. Der Zusammenhang wird durch die Schritte hergestellt. Beim Weg-Schritt-Diagramm ist der Abstand der Schrittlinien immer gleich. Zusätzlich können in das Weg-Schritt-Diagramm die Signallinien mit eingetragen werden.

Für unser Programmbeispiel sieht das Weg-Schritt-Diagramm folgendermaßen aus.

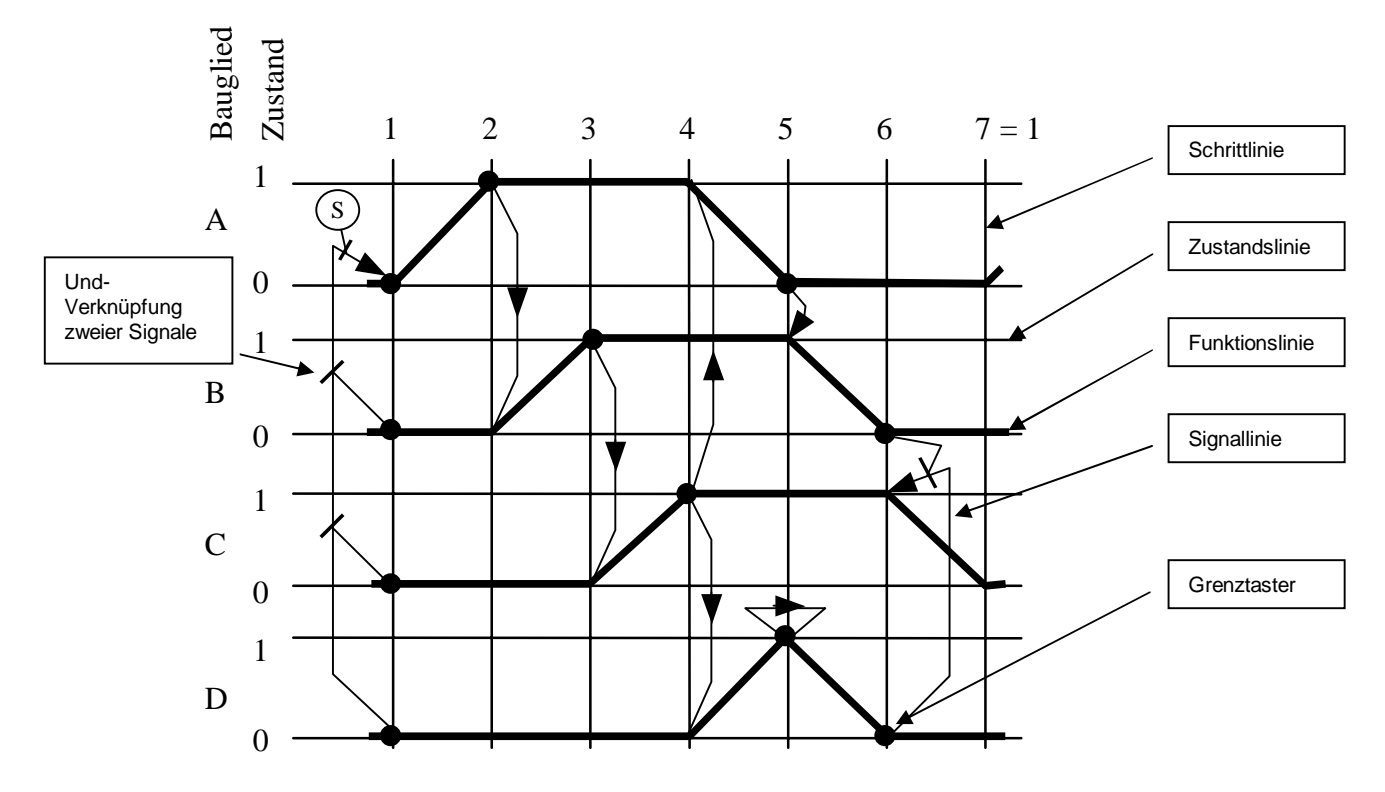

<sup>4.5.2</sup> Weg- Zeit- Diagramm

Das Weg-Zeit-Diagramm ist im Wesentlichen ein Weg-Schritt-Diagramm bei dem zusätzlich der zeitliche Verlauf der Bewegungen aufgezeigt wird durch eine Zeitleiste am unteren Ende des Diagramms kann die Dauer einer Bewegung abgelesen werden. Der Abstand der Schrittlinien verändert sich je nach benötigter Zeit. Die Anzahl der Schritte und die Art der Bewegungen bleiben unverändert.

SCE Ausbildungsunterlage

### 4.6 GRAFCET nach DIN EN 60848

Der Grafcet ist eine prozessorientierte Darstellung einer Steuerungsaufgabe, unabhängig von deren Realisierung, z.B. der verwendeten Betriebsmittel. Er erleichtert das Zusammenwirken verschiedener Fachdisziplinen, z.B. Maschinenbau, Pneumatik, Hydraulik, Verfahrenstechnik, Elektrik, Elektronik usw. Eine Steuerungsaufgabe wird mit ihren wesentlichen Eigenschaften in einer Grobstruktur (Schrittfeld) und mit den für die jeweilige Anwendung erforderlichen Details in einer Feinstruktur (Befehlsfeld) übersichtlich dargestellt.

Der Ablauf der Abschervorrichtung kann nach einer Zuordnung der Signalglieder und der Arbeitselemente in einem GRAFCET nach DIN EN 60848 dargestellt werden.

Zuordnung der Signalglieder

| S1_START | Start-Taster                  |
|----------|-------------------------------|
| B1_a0    | Sensor Zylinder A eingefahren |
| B2_a1    | Sensor Zylinder A ausgefahren |
| B3_b0    | Sensor Zylinder B eingefahren |
| B4_b1    | Sensor Zylinder B ausgefahren |
| B5_c0    | Sensor Zylinder C eingefahren |
| B6_c1    | Sensor Zylinder C ausgefahren |
| B7_d0    | Sensor Zylinder D eingefahren |
| B8_d1    | Sensor Zylinder D ausgefahren |

Zuordnung der Arbeitselemente

| M1_A+/- | Magnetventil für Zylinder A aus/einfahren |
|---------|-------------------------------------------|
| M2_B+/- | Magnetventil für Zylinder B aus/einfahren |
| M3_C+/- | Magnetventil für Zylinder C aus/einfahren |
| M4_D+/- | Magnetventil für Zylinder D aus/einfahren |

#### Hinweis

Da es sich bei der Abschervorrichtung um zwei getrennte Arbeitsstationen (Zuführstation und Schervorrichtung) handelt, wird der Grafcet mit einer Simultanverzweigung erstellt.

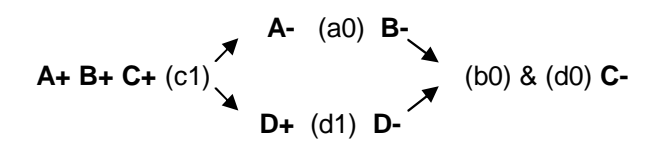

Bei einer Simultanverzweigung teilt sich die Schrittkette auf und die Schritte laufen parallel.

| A                    |
|----------------------|
| Auspildundsunteriade |
| auguandenago         |

Seite 13 von 51

#### **GRAFCET der Abschervorrichtung nach DIN EN 60848**

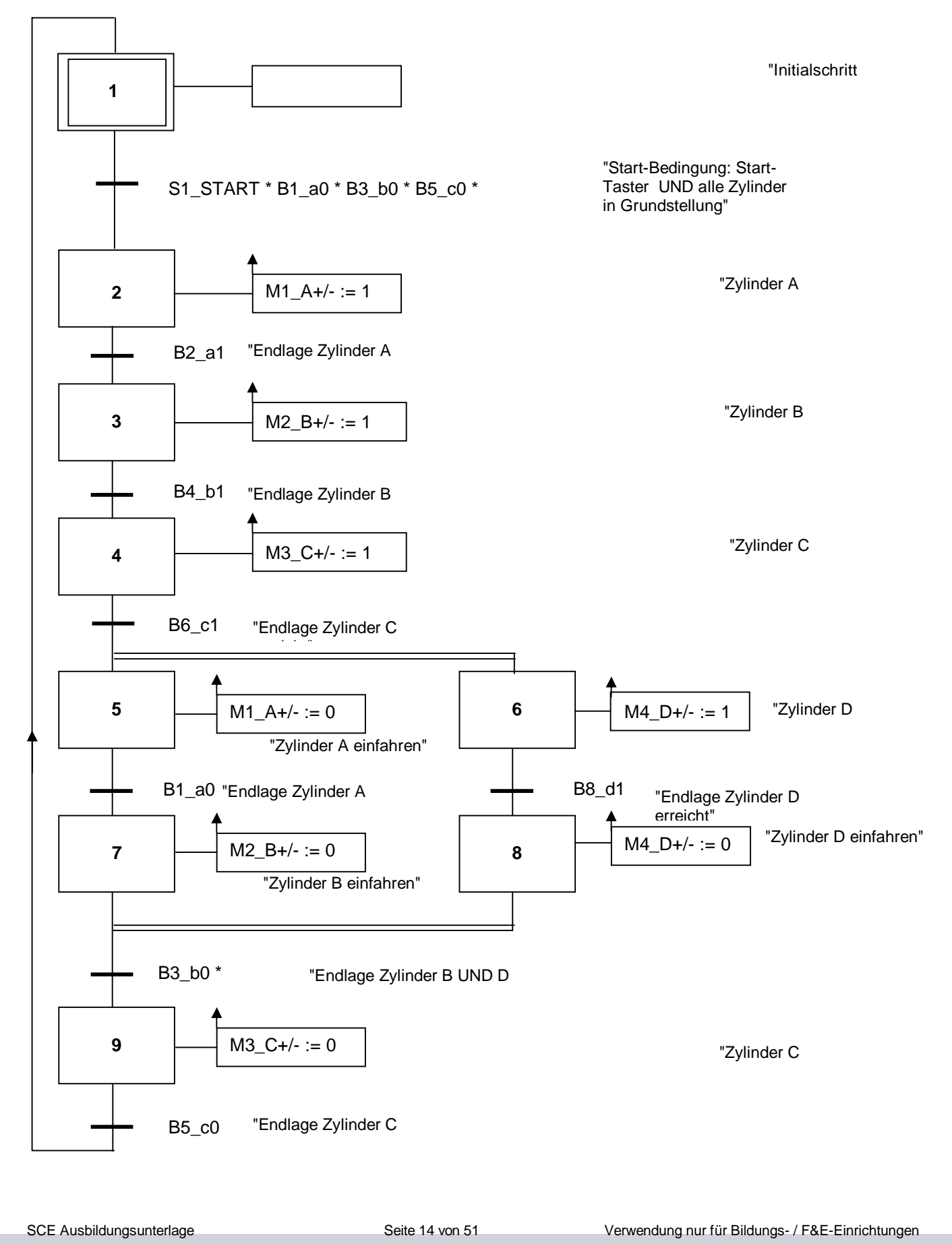

TIA Portal Modul 040-010, Edition 08/2013 SCE\_DE\_040-010\_R1308\_Schrittkettenprogrammierung mit S7-GRAPH und SIMATIC S7-300 © Siemens AG 2012. All Rights Reserved

### 5.0 Projektierung der Abschervorrichtung

Aus dem GRAFCET soll nun ein S7-GRAPH Programm erstellt werden.

### 5.1 Neues TIA Projekt erstellen und Hardware anlegen

1. Das zentrale Werkzeug ist das **,Totally Integrated Automation Portal**', das hier mit einem Doppelklick aufgerufen wird. ( → TIA-Portal V11)

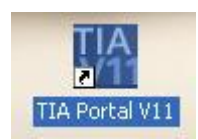

 Programme f
ür die SIMATIC S7-300 werden in Projekten verwaltet. Ein solches Projekt wird nun in der Portalansicht angelegt ( → Neues Projekt erstellen → Abschervorrichtung\_S7-300 → Erstellen)

SCE Ausbildungsunterlage

Seite 15 von 51

Verwendung nur für Bildungs- / F&E-Einrichtungen

3. Nun werden ,**Erste Schritte'** zur Projektierung vorgeschlagen. Wir wollen zuerst ,**ein Gerät konfigurieren'**. (→ Erste Schritte → ein Gerät konfigurieren)

| 🕅 Siemens - Abschervorrichtung               | J_\$7-300                                                                                                  |                                                                                                    |
|----------------------------------------------|----------------------------------------------------------------------------------------------------|----------------------------------------------------------------------------------------------------|
|                                              |                                                                                                    | Totally Integrated Automation<br>PORTAL                                                                    |
| Start 🦓                                      |                                                                                                    | Erste Schritte                                                                                             |
| Geräte & 🔊<br>Netze PLC-<br>Programmierung 🍄 | <ul> <li>Bestehendes Projekt öffnen</li> <li>Neues Projekt erstellen</li> <li>Projekt migrieren</li> </ul> | Projekt: "Abschervorrichtung_S7-300" wurde erfolgreich geöffnet. Wählen Sie den nächsten Schritt:          |
| Visualisierung<br>Online &<br>Diagnose       | Projekt schließen                                                                                          | Geräte & Netze 🖓 Ein Gerät konfigurieren                                                                   |
|                                              | <ul> <li>Welcome Tour</li> <li>Erste Schritte</li> </ul>                                                   | PLC-Programmierung     PLC-Programm schreiben       Visualisierung     Image: Compare the scheme schreiben |
|                                              | 3                                                                                                    |                                                                                                    |
|                                              | Installierte Software                                                                                      |                                                                                                    |
|                                              | Hilfe                                                                                                    | Projektansicht     Projektansicht öffnen                                                                   |
|                                              | 🚱 Oberflächensprache                                                                                       |                                                                                                    |
| Projektansicht                               | Geöffnetes Projekt- D4Automaticie                                                                          | unnalabschanzarrichtung \$7.300\abschanzarrichtung \$7.300                                                 |

 Danach klicken wir auf ,Neues Gerät hinzufügen'. Als Gerätenamen vergeben wir ,PLC\_Abschervorrichtung' und wählen die ,CPU314C-2 PN/DP' mit passender Bestell- und Versionsnummer aus.

( $\rightarrow$  neues Gerät hinzufügen  $\rightarrow$  PLC\_Abschervorrichtung  $\rightarrow$  PLC  $\rightarrow$  SIMATIC S7-300  $\rightarrow$  CPU  $\rightarrow$  CPU314C-2 PN/DP  $\rightarrow$  6ES7 314-6EH04-0AB0  $\rightarrow$  V3.3  $\rightarrow$  Hinzufügen)

| 🕅 Siemens - Abschervorrichtung | _S7-300                                                | ረጫ                                                                                                    |
|--------------------------------|--------------------------------------------------------|----------------------------------------------------------------------------------------------------|
|                                |                                                        | Totally Integrated Automation<br>PORTAL                                                                                                    |
| Start 🦓                        |                                                        | Neues Gerät hinzufügen                                                                                                    |
| Geräte &                       | 🍈 Alle Geräte anzeigen                                 | Gerätename:                                                                                                    |
|                                | 🦲 Neues Gerät hinzufügen                               | PLC_Abschervorrichtung                                                                                                    |
| PLC-<br>Programmierung         | <ul> <li>Netze konfigurieren</li> <li>Hilfe</li> </ul> | Final C       SIMATIC S7-1200         Final C       SIMATIC S7-300         Final C       SIMATIC S7-300         Final C       SIMATIC S7-300         Final C       SIMATIC S7-300         Final C       SIMATIC S7-300         Final C       CPU 312         Final C       CPU 312         Final C       CPU 312C         Final C       CPU 312C         Final C       CPU 312C         Final C       CPU 312C         Final C       CPU 312C         Final C       CPU 312C         Final C       CPU 312C         Final C       CPU 312C         Final C       CPU 312C         Final C       CPU 314C2 PP         Final C       CPU 314C2 PP         Final C       CPU 314C2 PP         Final C       CPU 314C2 PP         Final C       CPU 314C2 PP         Final C       CPU 314C2 PP         Final C       CPU 314C2 PP         Final C       CPU 314C2 PP         Final C       CPU 314C2 PP         Final C       CPU 314C2 PP         Final C       CPU 314C2 PP         Final C       CPU 314C2 PP         Final C |
|                                |                                                        | Hinzufügen                                                                                                    |
|                                |                                                        | Geratesicht offnen                                                                                                    |

5. Nun wechselt die Software automatisch zur Projektansicht mit der geöffneten Hardwarekonfiguration in der Gerätesicht.
Hier können nun weitere Module aus dem Hardware-Katalog (rechts!) hinzugefügt werden.
Wir wählen die interne DI24/DO16 Baugruppe mit 24 digitalen Eingängen und 16 digitalen Ausgängen und ändern die E/A- Anfangsadresse auf 0.
(→ Hardware-Katalog → DI24/DO16 → 0 → 0)

| rojekt seabelen Anskik Einligen Online Extra Welzeuge Fenter Hills<br>Charles Bestellen Anskik Einligen<br>Totaly Integrate Automation<br>PORTAL<br>Projekt speichen 2 1 1 2 2 2 2 2 2 2 2 2 2 2 2 2 2 2 2                                                                                                    | Un   | Siemens - Abschervorrichtung_S7-300     |                                                                                                    |         | <u>-</u>                              | - • ×                                                                                                    |
|----------------------------------------------------------------------------------------------------|------|-----------------------------------------|----------------------------------------------------------------------------------------------------|---------|---------------------------------------|----------------------------------------------------------------------------------------------------|
| Projekt specichem       X = X > 2 < E < T                                                                                                    | Pro  | ojekt Bearbeiten Ansicht Einfügen Onlin | Extras Werkzeuge Fenster Hilfe                                                                                                    |         | Totally Integrated Automation         |                                                                                                    |
| Projektnavigation       II       Abschervorrichtung_S7-300 > PLC_Abschervorrichtung [CPU 314C-2 PM/DP]       III advære Katalog       IIII advære Katalog       IIII advære Katalog       IIII advære Katalog       IIII advære Katalog       IIII advære Katalog       IIII advære Katalog       IIII advære Katalog       IIII advære Katalog       IIII advære Katalog       IIII advære Katalog       IIIII advære Katalog       IIIII advære Katalog       IIIII advære Katalog       IIIIII advære Katalog       IIIIIIIIIIIIIIIIIIIIIIIIIIIIIIIIIIII                                                                                                    | Ľ    | 🕸 🎦 🔒 Projekt speichern ا 🐰 💷 🗊         | ( 🔊 ± (# ± 🙀 🖥 🗓 🕼 🖳 🥻 🖉 🖓 Online verbinden 🖉 Online-Verbindung trennen  拾 🖪 😤 📒                                                                                                    |         | PORTA                                 | AL                                                                                                    |
| Geräte       Image: Status       Optionen       Image: Status       Optionen       Image: Status       Optionen       Image: Status       Optionen       Image: Status       Image: Status       Image: Statu                                                                                                    |      | Projektnavigation 🔳 📢                   | Abschervorrichtung_S7-300 > PLC_Abschervorrichtung [CPU 314C-2 PN/DP]                                                                                                    | ∎∎×     | 🕻 Hardware-Katalog 🛛 🗐 🔳              |                                                                                                    |
| Societoromichtung 57:300       Image: Societoromichtung 57:300         Image: Societoromichtung 57:300       Image: Societoromichtung 57:300         Image: Societoromichtung 57:300       Image: Societoromichtung 57:300         Image: Societoromichtung 57:300       Image: Societoromichtung 57:300         Image: Societoromichtung 57:300       Image: Societoromichtung 57:300         Image: Societoromichtung 57:300       Image: Societoromichtung 57:300         Image: Societoromichtung 57:300       Image: Societoromichtung 57:300         Image: Societoromichtung 57:300       Image: Societoromichtung 57:300         Image: Societoromichtung 57:300       Image: Societoromichtung 57:300         Image: Societoromichtung 57:300       Image: Societoromichtung 57:300         Image: Societoromichtung 57:300       Image: Societoromichtung 57:300         Image: Societoromichtung 57:300       Image: Societoromichtung 57:300         Image: Societoromichtung 50:300       Image: Societoromichtung 50:300         Image: Societoromichtung 50:300       Image: Societoromichtung 50:300         Image: Societoromichtung 50:300       Image: Societoromichtung 50:300         Image: Societoromichtung 50:300       Image: Societoromichtung 50:300         Image: Societoromichtung 50:300       Image: Societoromichtung 50:300         Image: Societoromichtung 50:300       Image: Societoromichtung 50:300 <tr< td=""><td></td><td>Geräte</td><td>🚝 Topologiesicht 🔥 Netzsicht 📑 Gerät</td><td>esicht</td><td>Optionen</td><td></td></tr<>                                                                                                    |      | Geräte                                  | 🚝 Topologiesicht 🔥 Netzsicht 📑 Gerät                                                                                                    | esicht  | Optionen                              |                                                                                                    |
| All and an and a state of the second sector in the second sector in the sector in the second sector in t                                                                                                    |      | <b>N</b> 00                             | H PLC Abschervorrichtung V PL C D 100%                                                                                                    | Ed.     |                                       | Ha                                                                                                    |
| Image: Sinter Sinter                                                                                                    |      |                                         |                                                                                                    | _       | Katalog                               | -dw                                                                                                    |
| Notes Geräte hieufulgen<br>Geräte & Netze<br>Geräte & Netze<br>Geräte & Ne | etze | ▼ ¬ Abschervorrichtung S7-300           | 0011                                                                                                    |         | - Katalog                             | are                                                                                                    |
| Bergerine 24 Netze       PLC_Abschervorrichtung (CPU 31462)       Image: Sessure 2014       Image: Sessure 2014       Ima                                                                                                    | N 20 | Neues Gerät hinzufügen                  | Creet.                                                                                                    | =       |                                       | - International International |
| Profile chiene 0 atem     Ceriate übersicht     Profile chiene 0     Profile chiene 0                                                                                                    | te . | 📥 Geräte & Netze                        | 3 Martin Contraction of the Contraction of the Cont |         | Filter                                | talo                                                                                                    |
| Image: Contract of the set of the set of the s                                                                                                    | era  | PLC_Abschervorrichtung [CPU 314C-2      | A.                                                                                                    |         | Baugruppenträger                      | ē                                                                                                    |
| Image: Dokumentationseinstellungen   Image: Dokumentationseinstellungen                                                                                                    | 9    | 🕨 🎑 Gemeinsame Daten                    | 1 2 4 5 6 7 8 9 10 11                                                                                                    |         |                                       |                                                                                                    |
| Image: Sprachen & Alessourcen         Image: Sprachen & Alessourcen         Image: Sprachen & Alessourcen </td <td></td> <td>• 🛅 Dokumentationseinstellungen</td> <td>Profilschiene_0</td> <td></td> <td></td> <td>8</td>                                                                                                    |      | • 🛅 Dokumentationseinstellungen         | Profilschiene_0                                                                                                    |         |                                       | 8                                                                                                    |
| Geräteilbersicht      FROFINETSchnittstelle_1 0 2X1 2047*      FROFINETSchnittstelle_1 0 2X2 2046*      FROFINETSchnittstelle_1 0 2X2 2046*      FROFINETSchnittstelle_1 0 2X1 2047*      MP/DPSchnittstelle_1 0 2X2 2046*      FROFINETSchnittstelle_1 0 2X2 2046*      FROFINETSchnittstelle_1 0 2X1 2047*      MP/DPSchnittstelle_1 0 2X1 2047*      MP/DPSchnittstelle_1 0 2X2 2046*      FROFINETSchnittstelle_1 0 2X2 2046*      FROFINETSchnittstelle_1 0 2X1 2047*      MP/DPSchnittstelle_1 0 2X1 2047*      MP/DPSchnittstelle_1 0 2X1 2047*      MP/DPSchnittstelle_1 0 2X2 2046*      FROFINETSchnittstelle_1 0 2X2 2046*      More N A/DPSchnittstelle_1 0 2X2 2046*      FROFINETSchnittstelle_1 0 2X2 2046*      FROFINETSchnittstelle_1 0 2X2 2046*      FROFINETSchnittstelle_1 0 2X1 2047*      MP/DPSchnittstelle_1 0 2X2 2046*      FROFINETSchnittstelle_1 0 2X2 2046*      FROFINETSchnittstelle_1 0 2X2 2046*      FROFINETSchnittstelle_1 0 2X2 2046*      FROFINETSchnittstelle_1 0 2X2 2046*      FROFINETSchnittstelle_1 0 2X1 2047*      MP/DPSchnittstelle_1 0 2X2 2046*      FROFINETSchnittstelle_1 0 2X2 2046*      FROFINETSchnittstelle_1 0 2X2 2046*      FROFINETSchnittstelle_1 0 2X1 2047*      MP/DPSchnittstelle_1 0 2X1 2047*      MP/DPSchnittstelle_1 0 2X1 2047*      MP/DPSchnittstelle_1 0 2X1 2047*      MP/DPSchnittstelle_1 0 2X1 2047*      MP/DPSchnittstelle_1 0 2X2 2046*      MP/DFSchnittstelle_1 0 2X2 2046*      MP/DFSchnittstelle_1 0 2X1 2047*      MP/DFSchnittstelle_1 0 2X1 2047*      MP/DFSchnittste                                                                                                    |      | Sprachen & Ressourcen                   |                                                                                                    |         |                                       | Onl                                                                                                    |
| Similar Card needer      DUDO     A      A      A      DUDO     A      A                                                                                                    |      | Chine-Zugange                           |                                                                                                    |         | ) DO                                  | ine                                                                                                    |
| Image: Steck.       E-Adresse A-Adresse Typ       Bestell-Nr.       Image: Steck.       Image: Steck.       Image:                                                                                                    |      | SimAlic Card Reader                     |                                                                                                    |         | ) 🛅 DI/DO                             | -To                                                                                                    |
| Image: Sector Sector                                                                                                    |      |                                         |                                                                                                    |         | I I I I I I I I I I I I I I I I I I I | slo                                                                                                    |
| Image: State in the state in the state                                                                                                    |      |                                         |                                                                                                    |         | • 🧊 AO                                |                                                                                                    |
| Image: Status       Image: Status       Image: Status<                                                                                                    |      |                                         |                                                                                                    |         | I AI/AO                               |                                                                                                    |
| Image: Sector of the sector of the sector                                                                                                    |      |                                         |                                                                                                    |         | • 🛅 Kommunikationsmodule              | Au                                                                                                    |
| Image: Set of the set of the set of                                                                                                    |      |                                         |                                                                                                    | >       | 🖌 🕨 🛄 FM                              | fga                                                                                                    |
| Geräteübersicht                                                                                                    |      |                                         |                                                                                                    | >       | IQ-SENSE                              | ber                                                                                                    |
| Image: Stack.       E-Adresse A-Adresse Typ       Bestell-Nr.       Information         Image: Stack.       F-Adresse A-Adresse Typ       Bestell-Nr.       Information         Image: Stack.       F-Adresse A-Adresse Typ       Bestell-Nr.       Information         Image: Stack.       F-Adresse A-Adresse Typ       Bestell-Nr.       Information         Image: Stack.       F-Adresse A-Adresse Typ       Bestell-Nr.       Information         Image: Stack.       F-Adresse A-Adresse Typ       Bestell-Nr.       Information         Image: Stack.       F-Adresse A-Adresse Typ       Bestell-Nr.       Information         Image: Stack.       F-Adresse A-Adresse Typ       Bestell-Nr.       Information         Image: Stack.       F-Adresse A-Adresse Typ       Bestell-Nr.       Information         Image: Stack.       F-Adresse A-Adresse Typ       Bestell-Nr.       Information         Image: Stack Type       F-Adresse A-Adresse Type       Bestell-Nr.       Information         Image: Stack Type       F-Adresse A-Adresse Type       F-Adresse Type       Information         Image: Stack Type       F-Adresse Type       F-Adresse Type       Information       Information         Image: Stack Type       F-Adresse Type       F-Adresse Type       F-Adresse Type       Information                                                                                                    |      |                                         | Geräteübersicht                                                                                                    |         | Interfacemodule                       |                                                                                                    |
| Image: Second Second                                                                                                    |      |                                         |                                                                                                    |         |                                       | m                                                                                                    |
| Image: Name       Image: Name                                                                                                    |      |                                         | T Baugruppe Baugr Steck E-Adresse A-Adresse Iyp Bestell-Nr.                                                                                                    | 0480    | ✓ Information                         | Bi                                                                                                    |
| Image: Solution Exclusion of the solution of the solution of                                                                                                    |      |                                         |                                                                                                    | FUADU   | Covit                                 | ~ blic                                                                                                    |
| Image: Construction of the second second s                                                                                                    |      |                                         | PROFINET-Schnittstelle 1 0 2 X2 2046*     PROFINET-Schnittst                                                                                                    | =       |                                       | the                                                                                                    |
| Al5/A02_1         0         2.6         800803         Al5/A02         Image: Constraint of the state of the state o                                                                                                    |      |                                         | Di24/D016 1 0 2 5 02 01 Di24/D016                                                                                                    | _       |                                       | eker                                                                                                    |
| Zählen 1         0         2.7         816         831         Zählen         V           V         Dt24/D016_1         Dt24/D016_3         Eigenschaften         Diagnose         I         I                                                                                                    |      |                                         | AI5/AO2_1 0 2.6 800809 800803 AI5/AO2                                                                                                    |         |                                       |                                                                                                    |
| V     D124/D016_1 [D124/D016]     Eigenschaften     Image: Constraint of the second second                                                                                                    |      |                                         | Zählen 1 0 27 816 891 816 891 Zählen                                                                                                    | •       | ·                                     | 1                                                                                                    |
| Detailansicht     Di24/D016_1 [Di24/D016]     Eigenschaften     Diagnose       Allgemein     Allgemein     Bestell-Nr.:                                                                                                    |      | < III >                                 |                                                                                                    | >       | -                                     |                                                                                                    |
| Allgemein     #       Name     Allgemein                                                                                                    | ľ    | ✓ Detailansicht                         | DI24/DO16_1 [DI24/DO16] Eigenschaften Linfo 🗓 🗓 Diagnose                                                                                                    |         |                                       |                                                                                                    |
| Name  Allgemein F/4.4drassen                                                                                                    |      |                                         | Allgemein                                                                                                    |         | De stall blue                         | =                                                                                                    |
| CO-DITOXYUN                                                                                                    |      | Name                                    | Allgemein                                                                                                    | 1       | A Desteinint.                         |                                                                                                    |
| Neues Gerächinzufügen                                                                                                    |      | Neues Gerät hinzufügen                  | Eingänge                                                                                                    |         | Version:                              |                                                                                                    |
| Geräte & Netze                                                                                                    |      | 📩 Geräte & Netze                        | E/A-Adressen Eingangsadressen                                                                                                    |         | Beschreibung                          |                                                                                                    |
| PLC_Abschervorrichtung                                                                                                    |      | PLC_Abschervorrichtung                  |                                                                                                    |         |                                       |                                                                                                    |
| Gemeinsame Daten · Anfangsadresse: 0                                                                                                    |      | 🙀 Gemeinsame Daten                      | Anfangsadresse: 0                                                                                                    |         |                                       |                                                                                                    |
| Dokumentationseinstel Endadresse: 2                                                                                                    |      | Dokumentationseinstel                   | Endadresse: 2                                                                                                    |         |                                       |                                                                                                    |
| Sprachen & Ressourcen Prozessabbild: OB1-PA                                                                                                    |      | Sprachen & Ressourcen                   | - Prozessabbild: OB1-PA                                                                                                    |         |                                       |                                                                                                    |
| Alarm-0B Nummer: 40                                                                                                    |      |                                         | Alarm-OB Nummer: 40                                                                                                    |         |                                       |                                                                                                    |
|                                                                                                    |      |                                         |                                                                                                    |         | -                                     | ~                                                                                                    |
|                                                                                                    |      |                                         |                                                                                                    | >       | <                                     |                                                                                                    |
| Portalansicht      Dersicht      Dersicht      Prickt Abschervorzichtung S7-300 ers                                                                                                    |      | ✓ Portalansicht III Übersicht           | h PLC_Abscher                                                                                                    | Projekt | Abschervorrichtung S7-300 ers         |                                                                                                    |

6. Damit die Software später auf die richtige CPU zugreift muss deren IP-Adresse und die Subnetzmaske eingestellt werden.

 $(\rightarrow \text{Eigenschaften} \rightarrow \text{Allgemein} \rightarrow \text{PROFINET- Schnittstelle} \rightarrow \text{Ethernet-Adressen} \rightarrow \text{IP-Adresse}$ im Projekt einstellen  $\rightarrow$  IP-Adresse: 192.168.0.1  $\rightarrow$  Subnetzmaske: 255.255.25)

| Un   | Siemens - Abschervorrichtung_S7-300     |                                                 |      |                |           |             |                      |                     |       | -                             | _ # X |
|------|-----------------------------------------|-------------------------------------------------|------|----------------|-----------|-------------|----------------------|---------------------|-------|-------------------------------|-------|
| Pi   | ojekt Bearbeiten Ansicht Einfügen Onlin | e Extras Werkzeuge Fenster Hilfe                |      |                |           | w           |                      |                     | 8     | Totally Integrated Automation |       |
|      | 🗿 🎦 🔚 Projekt speichern 📕 🗶 💷 🚺         | X 🎝 ± (? ± 🖬 🖥 🛄 🛍 🗒 🕻                          | ñ 💋  | Online verbing | den 🚀 Or  | line-Verbin | dung trennen 🔥       |                     |       | PORT                          | AL    |
|      | Projektnavigation 💷 🖣                   | Abschervorrichtung_S7-300 → PL0                 | _Abs | chervorricht   | ung [CPU  | 314C-2 PN   | VDP]                 |                     | X     | Hardware-Katalog 🖬 🗉          |       |
|      | Geräte                                  |                                                 |      |                | ۲ 🚆       | opologie    | sicht 🛔 Netzsie      | cht 🛛 🛐 Gerätesicht | t     | Optionen                      |       |
|      | B 00 B                                  | 🛃 PLC_Abschervorrichtung 💌                      |      | 6 🗄 🔍 ±        | 100%      | •           |                      | E                   | -     |                               | Har   |
| 9    |                                         |                                                 |      | -              |           |             |                      |                     | ~     | ✓ Katalog                     | dwa   |
| letz | - Abschervorrichtung_\$7-300            |                                                 | on   |                |           |             |                      |                     |       | <suchen></suchen>             |       |
| ~    | 💕 Neues Gerät hinzufügen                | rsche                                           |      |                |           |             |                      |                     | _     | Filter                        | Kat   |
| äte  | Geräte & Netze                          | C AN                                            |      |                |           |             |                      |                     |       | Na Reugruppenträger           | alo   |
| Ger  | PLC_Abschervorrichtung [CPU 314C-2      | Q*                                              |      |                | _         |             |                      |                     |       | PS                            | -     |
|      | Gemeinsame Daten                        | 1 2<br>Profilechione 0                          | -    | ▼4             | 5         | 6 7         | 8 9                  | 10 11               |       | ▶ 🛅 CPU                       | [11]  |
|      | Sprachen & Ressourcen                   |                                                 |      |                |           | <u>.</u>    |                      |                     |       | ▶ 🛅 IM                        | 0     |
|      | ▶ 🔚 Online-Zugänge                      |                                                 |      |                |           |             |                      |                     |       | 🕨 🚺 DI                        | nlir  |
|      | ▶ 🤄 SIMATIC Card Reader                 | 1H III                                          |      |                |           |             |                      |                     |       | DO DO                         | 1e-T  |
|      |                                         |                                                 |      | : = :          |           |             |                      |                     |       |                               | 00    |
|      |                                         |                                                 |      |                |           |             |                      |                     |       |                               | 60    |
|      |                                         |                                                 |      |                |           |             |                      |                     |       |                               | 1     |
|      |                                         |                                                 |      |                |           |             |                      | - 1                 |       | • 📅 Kommunikationsmodule      | A     |
|      |                                         |                                                 |      |                |           |             |                      |                     | ~     | ▶ []] FM                      | ufg   |
|      |                                         | <                                               |      |                |           |             |                      | >                   |       | IQ-SENSE                      | abe   |
|      |                                         | Gerätelihersicht                                |      |                |           |             |                      |                     |       | 🕨 🧰 Spezial                   | in a  |
|      |                                         |                                                 |      |                |           |             |                      |                     |       | Interfacemodule               | -     |
|      |                                         | Y Baugruppe                                     | Ba   | ugr Steck      | E-Adresse | A-Adresse   | Тур                  | Bestell-Nr.         | 1.227 | ✓ Information                 | B     |
|      |                                         | ✓ PLC_Abschervorrichtung MPI/DP-Sobpittstelle 1 | 0    | 2              | 2047*     |             | CPU 314C-2 PN/DP     | 6ES7 314-6EHU4-UABU | ^     | Cavita                        | Allio |
|      |                                         | PROFINET-Schnittstelle                          | 1 0  | 2 ×2           | 2047      |             | PROFINET-Schnittst   |                     | =     | Geral                         | othe  |
|      |                                         | DI24/D016_1                                     | 0    | 2 5            | 02        | 01          | DI24/DO16            |                     |       |                               | eker  |
|      |                                         | AI5/AO2_1                                       | 0    | 26             | 800809    | 800803      | AI5/AO2              |                     |       |                               | -     |
|      |                                         | Zählen 1                                        | 0    | 27             | 816 831   | 816 831     | 7ählen               |                     | ~     |                               |       |
|      | < III >                                 |                                                 | _    |                | Intern    |             |                      |                     |       | 1                             |       |
|      | ✓ Detailansicht                         | PROFINE I -Schnittstelle_1 [PN-IU]              |      |                | Eigen     | schaften    |                      | Diagnose            |       |                               |       |
|      |                                         | Allgemein                                       |      |                |           |             |                      |                     |       | Bestell-Nr :                  | - =   |
|      | Name                                    | ▶ Allgemein                                     |      |                |           | E           | Neues Subnetz hinzuf | ügen                | ^     |                               |       |
|      | Neues Gerät hinzufügen                  | Ethernet-Adressen                               | - 6  |                |           |             |                      |                     |       | Version:                      |       |
|      | Geräte & Netze                          | Uhrzeitsynchronisation                          | - 3  | IP-Protokoll   |           |             |                      |                     | Ξ     | Beschreibung:                 |       |
|      | PLC_Abschervorrichtung                  | Enveiterte Ontionen                             |      |                |           | G           | IP-Adresse im Proie  | kt einstellen       |       |                               |       |
|      | Gemeinsame Daten                        | Diagnoseadressen                                | -    |                |           |             | IR éduceres          | 100 100 0 1         | 7     |                               |       |
|      | Sprachen & Bessourcen                   |                                                 |      |                |           |             | ir-Auresse.          | 192.168.0.1         | 4     |                               |       |
|      |                                         |                                                 | 1    |                |           | _           | Subnetzmaske:        | 255 . 255 . 255 . 0 |       |                               |       |
|      |                                         |                                                 |      |                |           |             | J Kouter verwenden   |                     | -     |                               |       |
|      |                                         |                                                 |      |                |           |             | Router-Adresse:      |                     | ~     |                               | ~     |
|      |                                         |                                                 | <    | 10             | Ľ.        | 144         |                      | 1                   |       | < III >                       |       |
|      | Portalansicht 🗰 Übersicht               | A PLC_Abscher                                   |      |                |           |             |                      | 🗸 Proie             | ekt A | bschervorrichtung S7-300 ers  |       |

### 5.2 PLC-Variablen eingeben

Da bei moderner Programmierung nicht mit absoluten Adressen, sondern mit Variablen programmiert wird, müssen hier die **globalen PLC-Variablen** festgelegt werden.

Diese globalen PLC-Variablen sind beschreibende Namen mit Kommentar für jene Eingänge und Ausgänge, die im Programm Verwendung finden. Später kann bei der Programmierung über diesen Namen auf die globalen PLC-Variablen zugegriffen werden.

Diese globalen Variablen sind im gesamten Programm in allen Bausteinen verwendbar.

Wählen Sie hierzu in der Projektnavigation die ,PLC\_Abschervorrichtung [CPU314C-2 PN/DP]' und dann ,PLC-Variablen'. Öffnen Sie die ,Standard-Variablentabelle' mit einem Doppelklick und tragen dort wie unten gezeigt die Namen für die Ein- und Ausgänge ein. ( $\rightarrow$  PLC\_Abschervorrichtung [CPU314C-2 PN/DP]'  $\rightarrow$  PLC-Variablen $\rightarrow$  Standard-Variablentabelle)

| Projektnavigation 🔲 🖣                         | PLO                                              | C_Ab                                            | schervo                                                                                                    | rrichtung [CP | U 314C-2 R | PN/DP] →     | PLC-Vari | iablen 🕨 | Stand   | ard-Variablentabelle [13]     | _ 🖬 🖬 🕽   | × |
|-----------------------------------------------|--------------------------------------------------|-------------------------------------------------|----------------------------------------------------------------------------------------------------|---------------|------------|--------------|----------|----------|---------|-------------------------------|-----------|---|
| Geräte                                        |                                                  |                                                 |                                                                                                    |               |            | 🔲 Variabl    | en 🤇     | Anwei    | nderkon | stanten 🐙 Systemkon           | stanten   |   |
| 1 O O 1                                       | <b>*</b>                                         | -                                               | D **                                                                                                    | ۵x            |            |              |          |          |         |                               |           |   |
|                                               | S                                                | tand                                            | lard-Vari                                                                                                    | iablentabelle |            |              |          |          |         |                               |           |   |
| ▼ 🔄 Abschervorrichtung_S7-300                 |                                                  |                                                 | Name                                                                                                    |               | Datentyp   | Adresse      | Rema     | Sichtb   | Erreic  | Kommentar                     |           |   |
| 📑 Neues Gerät hinzufügen                      | 1                                                | -                                               | B1_a0                                                                                                    |               | Bool       | %E0.0        |          |          |         | Sensor Zylinder A eingefahrer | n NO      | ^ |
| 🚠 Geräte & Netze                              | 2                                                | -                                               | B2_a1                                                                                                    |               | Bool       | %E0.1        |          |          |         | Sensor Zylinder A ausgefahrer | n NO      |   |
| ▼ 🛅 PLC_Abschervorrichtung [CPU 314C-2 PN/DP] | 3                                                | -                                               | вз_ьо                                                                                                    |               | Bool       | %E0.2        |          |          |         | Sensor Zylinder B eingefahrer | n NO      |   |
| 🛐 Gerätekonfiguration                         | 4                                                | -                                               | B4_b1                                                                                                    |               | Bool       | %E0.3        |          |          |         | Sensor Zylinder Bausgefahrer  | n NO      |   |
| 😼 Online & Diagnose                           | 5                                                | -                                               | B5_c0                                                                                                    |               | Bool       | %E0.4        |          |          |         | Sensor Zylinder C eingefahrer | n NO      |   |
| 🕨 🕁 Programmbausteine                         | 6                                                | -                                               | B6_c1                                                                                                    |               | Bool       | %E0.5        |          |          |         | Sensor Zylinder Causgefahrer  | n NO      |   |
| 🕨 📴 Technologieobjekte                        | 7                                                | -                                               | B7_d0                                                                                                    |               | Bool       | %E0.6        |          |          |         | Sensor Zylinder D eingefahrer | n NO      |   |
| 🕨 📷 Externe Quellen                           | 8                                                | -                                               | B8_d1                                                                                                    |               | Bool       | %E0.7        |          |          |         | Sensor Zylinder Dausgefahre   | n NO      |   |
| 🔻 🔁 PLC-Variablen                             | 9                                                | -                                               | S1_START                                                                                                    |               | Bool       | %E1.0        |          |          |         | Start-Taster NO               |           |   |
| alle Variablen anzeigen 🗧                     | 10                                               | -                                               | M1_A+/-                                                                                                    |               | Bool       | %A0.0        |          |          |         | Magnetventil Zylinder A aus_e | einfahren |   |
| 📑 Neue Variablentabelle hinzufügen            | 11                                               | -                                               | M2_B+/-                                                                                                    |               | Bool       | %A0.1        |          |          |         | Magnetventil Zylinder Blaus_e | einfahren |   |
| 🍯 Standard-Variablentabelle [13]              | 12                                               | -                                               | M3_C+/-                                                                                                    |               | Bool       | %A0.2        |          |          |         | Magnetventil Zylinder C aus_e | einfahren |   |
| 🕨 🛅 PLC-Datentypen                            | 13                                               | -                                               | M4_D+/-                                                                                                    |               | Bool [     | %A0.3 🔽      |          |          |         | Magnetventil Zylinder D aus_e | einfahren |   |
| 🕨 詞 Beobachtungs- und Forcetabellen           | 14                                               |                                                 | <hinzufiùo< td=""><td>lens.</td><td></td><td></td><td>1</td><td></td><td></td><td></td><td></td><td>¥</td></hinzufiùo<> | lens.         |            |              | 1        |          |         |                               |           | ¥ |
| 🕨 📴 Online-Sicherungen                        | -                                                | <                                               |                                                                                                    |               |            | _            |          |          | -       |                               | 7         |   |
| 📴 Programminformationen                       | M4_                                              | D+/-                                            |                                                                                                    |               |            |              | 🔍 Eige   | nschaft  | en 🚺    | 🕽 Info 追 🗓 Diagnose           |           | 1 |
| 🖂 PLC-Meldungen                               | A                                                | laen                                            | nein                                                                                                    |               |            |              |          |          |         |                               |           |   |
| Textlisten                                    |                                                  | igen                                            |                                                                                                    | 1             |            |              |          |          |         |                               |           | - |
| 🕨 🛅 Lokale Baugruppen                         | Va                                               | mable                                           | 2                                                                                                    | Variable      |            |              |          |          |         |                               |           |   |
| 🕨 🙀 Gemeinsame Daten                          |                                                  |                                                 |                                                                                                    |               |            |              |          |          |         |                               |           |   |
| 🕨 🛅 Dokumentationseinstellungen               |                                                  |                                                 |                                                                                                    | Allgeme       | in         |              |          |          |         |                               |           |   |
| 🕨 🛅 Sprachen & Ressourcen                     |                                                  |                                                 |                                                                                                    |               |            |              |          |          |         |                               |           |   |
| 🕨 🔚 Online-Zugänge                            | -                                                | Name: M4_D+/-<br>Datentyp: Bool II              |                                                                                                    |               |            |              |          |          |         |                               |           |   |
| Em SIMATIC Card Reader                        | -                                                |                                                 |                                                                                                    |               |            |              |          |          |         |                               |           |   |
|                                               |                                                  |                                                 |                                                                                                    |               |            | Adresse:     | %A0.3    |          |         | •                             |           |   |
|                                               | -                                                | Kommenter Megnetventil Zulinder Dieus einfehren |                                                                                                    |               |            | us ainfahren |          |          |         |                               |           |   |
|                                               | Kommentar: Magnetventil Zylinder Dlaus_einfahren |                                                 |                                                                                                    |               |            |              |          |          |         |                               |           |   |

## 5.2 GRAPH Schrittkettenbaustein hinzufügen

1. Um die GRAPH-Schrittkette zu erstellen wählen Sie in der Projektnavigation die , PLC\_Abschervorrichtung [CPU314C-2 PN/DP]' und dann ,Programmbausteine'.

Dann führen Sie einen Doppelklick auf ,Neuen Baustein hinzufügen' aus.

(  $\rightarrow$  PLC\_Abschervorrichtung [CPU314C-2 PN/DP]'  $\rightarrow$  Programmbausteine  $\rightarrow$  Neuen Baustein hinzufügen)

| Projektnavigation 🔲 🖣                         | PL | .C_AI | oschervorricht | ung [CPU 314C-2 | PN/DP] → PI |
|-----------------------------------------------|----|-------|----------------|-----------------|-------------|
| Geräte                                        |    |       |                | -               | 💷 Variable  |
| 1 O O 1 D                                     |    | i 📑   | 🖻 😤 🕅          |                 |             |
|                                               |    | Stan  | dard-Variablen | tabelle         |             |
| ▼ 🔄 Abschervorrichtung_S7-300                 |    |       | Name           | Datentyp        | Adresse     |
| 📑 Neues Gerät hinzufügen                      | 1  | -     | B1_a0          | Bool            | %E0.0       |
| 🚠 Geräte & Netze                              | 2  | -00   | B2_a1          | Bool            | %E0.1       |
| ▼ 🚰 PLC_Abschervorrichtung [CPU 314C-2 PN/DP] | з  |       | В3_60          | Bool            | %E0.2       |
| 🔢 Gerätekonfiguration                         | 4  | -00   | B4_b1          | Bool            | %E0.3       |
| 😼 Online & Diagnose                           | 5  | -     | B5_c0          | Bool            | %E0.4       |
| 🕶 ⋥ Programmbausteine                         | 6  | -     | B6_c1          | Bool            | %E0.5       |
| 📑 Neuen Baustein hinzufügen                   | 7  | -     | B7_d0          | Bool            | %E0.6       |
| 📲 Main [OB1]                                  | 8  | -     | B8_d1          | Bool            | %E0.7       |

 Wählen Sie in der Auswahl ,Funktionsbaustein (FB)' und vergeben den Namen ,Schrittkette'. Als Programmiersprache wird ,GRAPH' vorgegeben. Die Nummerierung erfolgt automatisch. Da dieser FB1 später sowieso über den symbolischen Namen aufgerufen wird, spielt die Nummer keine so große Rolle mehr. Übernehmen Sie die Eingaben mit ,OK'.

(  $\rightarrow$  Funktionsbaustein (FB)  $\rightarrow$  Schrittkette  $\rightarrow$  GRAPH  $\rightarrow$  OK)

| Name:                      |                                   |                                             |                          |
|----------------------------|-----------------------------------|---------------------------------------------|--------------------------|
| Schrittkette               |                                   |                                             |                          |
| Organisations-<br>baustein | Sprache:<br>Nummer:               | GRAPH                                       |                          |
| Funktions-<br>baustein     | Beschreibung:<br>Funktionsbaust   | eine sind Codebausteine, die ihre Wer       | te dauerhaft in Instanz- |
| Funktion                   | Datenbausteine<br>Verfügung steht | en ablegen, sodass sie auch nach der<br>en. | Bausteinbearbeitung zur  |
| Daten-<br>baustein         | mehr                              |                                             |                          |
| Weitere Inform             | nationen                          |                                             |                          |
| 🗹 Neu hinzufügen           | und öffnen                        |                                             | OK Abbrechen             |

### 5.3 Lokale Variablen der GRAPH Schrittkette

Der Baustein ,**Schrittkette [FB1]**' wird dann automatisch geöffnet. Bevor die Schrittkette graphisch erstellt wird, sollten in der Schnittstelle des Bausteins die zusätzlich benötigten Variablen deklariert werden. Bei der Deklaration der Schnittstelle werden die, nur in diesem Baustein bekannten, lokalen Variablen festgelegt.

#### Die Variablen unterteilen sich in zwei Gruppen:

• Bausteinparameter, die die Schnittstelle des Bausteins für den Aufruf im Programm bilden.

| Тур                 | Bezeichnung        | Funktion                                                                                                    | Verfügbar in                                                                        |
|---------------------|--------------------|----------------------------------------------------------------------------------------------------|-------------------------------------------------------------------------------------|
| Eingangsparameter   | Input              | Parameter, deren Werte der<br>Baustein liest.                                                                                  | Funktionen, Funktionsbausteinen und<br>einigen Arten von<br>Organisationsbausteinen |
| Ausgangsparameter   | Output /<br>Return | Parameter, deren Werte der<br>Baustein schreibt.                                                                               | Funktionen und Funktionsbausteinen                                                  |
| Durchgangsparameter | InOut              | Parameter, deren Wert der<br>Baustein beim Aufruf liest und<br>nach der Bearbeitung wieder in<br>denselben Parameter schreibt. | Funktionen und Funktionsbausteinen                                                  |

• Lokaldaten, die zum Speichern von Zwischenergebnissen dienen.

| Тур                  | Bezeichnung | Funktion                                                                                                    | Verfügbar in                                                   |
|----------------------|-------------|----------------------------------------------------------------------------------------------------|----------------------------------------------------------------|
| Temporäre Lokaldaten | Temp        | Variablen, die zum Speichern<br>von temporären<br>Zwischenergebnissen dienen.<br>Temporäre Daten bleiben nur<br>für einen Zyklus erhalten.                                                                                        | Funktionen, Funktionsbausteinen und<br>Organisationsbausteinen |
| Statische Lokaldaten | Static      | Variablen, die zum Speichern<br>von statischen<br>Zwischenergebnissen im<br>Instanz-Datenbaustein dienen.<br>Statische Daten bleiben so<br>lange erhalten, bis sie neu<br>geschrieben werden, auch über<br>mehrere Zyklen hinweg. | Funktionsbausteinen                                            |

Bei der Deklaration der lokalen Variablen werden in unserem Beispiel zusätzlich noch folgende Variablen benötigt.

#### Input:

| start             | Bool | Startbefehl                            |
|-------------------|------|----------------------------------------|
| zyl_A_eingefahren | Bool | Rückmeldung Zylinder A ist eingefahren |
| zyl_A_ausgefahren | Bool | Rückmeldung Zylinder A ist ausgefahren |
| zyl_B_eingefahren | Bool | Rückmeldung Zylinder B ist eingefahren |
| zyl_B_ausgefahren | Bool | Rückmeldung Zylinder B ist ausgefahren |
| zyl_C_eingefahren | Bool | Rückmeldung Zylinder C ist eingefahren |
| zyl_C_ausgefahren | Bool | Rückmeldung Zylinder C ist ausgefahren |
| zyl_D_eingefahren | Bool | Rückmeldung Zylinder D ist eingefahren |
| zyl_D_ausgefahren | Bool | Rückmeldung Zylinder D ist ausgefahren |

#### Output:

| zyl_A_aus_einfahren | Bool | Zylinder A aus- bzw. einfahren |
|---------------------|------|--------------------------------|
| zyl_B_aus_einfahren | Bool | Zylinder B aus- bzw. einfahren |
| zyl_C_aus_einfahren | Bool | Zylinder C aus- bzw. einfahren |
| zyl_D_aus_einfahren | Bool | Zylinder D aus- bzw. einfahren |

Dabei sind sämtliche Variablen vom Typ ,Bool', das heißt binäre Variablen die nur den Zustand ,0' (false) oder ,1' (true) haben können.

Sämtliche lokalen Variablen sollten zum besseren Verständnis auch mit einem ausreichenden Kommentar versehen werden.

22 🕣 🗖

23 📶 🗖

 Klicken Sie mit der rechten Maustaste in der Schnittstelle des Bausteins ,Schrittkette [FB1] auf die Zeile der letzten Input Variable und wählen Sie Zeile hinzufügen. Legen Sie die zusätzlichen Input Variablen an.

|    | Sch | nitt | stelle            |          |           |          |                   |                              |
|----|-----|------|-------------------|----------|-----------|----------|-------------------|------------------------------|
|    |     | Nam  | ie                | Datentyp | Offset    | Defaulty | vert Sichtbar i   | Kommentar                    |
| 9  |     |      | SW_TOP            | Bool     |           | false    |                   | Halbautomatisch/Ignorie 🔺    |
| 10 |     |      | SW_MAN            | Bool     |           | false    | $\checkmark$      | Handbetrieb                  |
| 11 |     |      | S_SEL             | Int      |           | 0        | $\checkmark$      | Schritt auswählen, der a     |
| 12 | -   |      | S_ON              | Bool     |           | false    |                   | Schritt aktivieren, der an 📃 |
| 13 |     |      | S_OFF             | Bool     |           | false    |                   | Schritt deaktivieren, der    |
| 14 | -   |      |                   | Bool     |           | false    |                   | Schaltfreigabe für Transit   |
| 14 | -00 |      | T PUSH            | Bool     | <br>false |          | Schaltfreigabe fü | ir Transition im halbautom   |
| 14 |     | -    | I_FUSH            | Bool     | <br>false |          | Startbefebl       | ir fransición im naibaucom   |
| 16 | 0   |      | zyl_A_eingefahren | Bool     | <br>false |          | Rückmeldung Zy    | linder A ist eingefahren     |
| 17 | -   |      | zyl_A_ausgefahren | Bool     | <br>false |          | Rückmeldung Zy    | linder A ist ausgefahren     |
| 18 | -   |      | zyl_B_eingefahren | Bool     | <br>false |          | Rückmeldung Zy    | linder B ist eingefahren     |
| 19 | -   |      | zyl_B_ausgefahren | Bool     | <br>false |          | Rückmeldung Zy    | linder B ist ausgefahren     |
| 20 | -   |      | zyl_C_eingefahren | Bool     | <br>false |          | Rückmeldung Zy    | linder C ist eingefahren     |
| 21 | -   |      | zyl_C_ausgefahren | Bool     | <br>false |          | Rückmeldung Zy    | linder Cist ausgefahren      |

2. Klicken Sie nun auf die Zeile der letzten **Output** Variable und wählen Sie **Zeile hinzufügen**. Legen Sie die zusätzlichen **Output** Variablen an.

false

false

| 32 | - | MAN_ON              | Bool | <br>false | <ul> <li>Image: A start of the start of the start of</li></ul> | Handbetrieb eingeschaltet      |
|----|---|---------------------|------|-----------|----------------------------------------------------------------------------------------------------|--------------------------------|
| 33 | - | zyl_A_aus_einfahren | Bool | <br>false |                                                                                                    | Zylinder A aus- bzw. einfahren |
| 34 | - | zyl_B_aus_einfahren | Bool | <br>false |                                                                                                    | Zylinder B aus- bzw. einfahren |
| 35 | - | zyl_C_aus_einfahren | Bool | <br>false |                                                                                                    | Zylinder C aus-bzw. einfahren  |
| 36 | - | zyl_D_aus_einfahr   | Bool | <br>false |                                                                                                    | Zylinder D aus- bzw. einfahren |

zyl\_D\_eingefahren

zyl\_D\_ausgefahren

Bool

Bool

Rückmeldung Zylinder D ist eingefahren

Rückmeldung Zylinder Dist ausgefahren

### Liste aller Input und Output Variablen des FB1

|    | Sc | hni | ttstelle            |          |        |       |                                                                                                    |                                                                      |
|----|----|-----|---------------------|----------|--------|-------|----------------------------------------------------------------------------------------------------|----------------------------------------------------------------------|
|    |    | Na  | me                  | Datentyp | Offset | Defa  | Sichtbar i                                                                                                    | Kommentar                                                            |
| 1  | -  | •   | Input               |          |        |       | 1                                                                                                    |                                                                      |
| 2  | -  |     | OFF_SQ              | Bool     |        | false |                                                                                                    | Kette ausschalten                                                    |
| З  |    |     | INIT_SQ             | Bool     |        | false |                                                                                                    | Kette in Initialzustand versetzen                                    |
| 4  | -  |     | ACK_EF              | Bool     |        | false | <ul> <li>Image: A start of the start of the start of</li></ul> | Alle Fehler und Störungen quittieren                                 |
| 5  |    |     | S_PREV              | Bool     |        | false |                                                                                                    | Vorherigen Schritt am Parameter S_NO ausgeben                        |
| 6  | -  |     | S_NEXT              | Bool     |        | false |                                                                                                    | Nächsten Schritt am Parameter S_NO anzeigen                          |
| 7  | -  |     | SW_AUTO             | Bool     |        | false | <ul> <li>Image: A start of the start of the start of</li></ul> | Automtischer Betrieb                                                 |
| 8  | -  |     | SW_TAP              | Bool     |        | false |                                                                                                    | Halbautomatisch/Weiterschalten mit Transition                        |
| 9  | -  |     | SW_TOP              | Bool     |        | false | <ul> <li>Image: A start of the start of the start of</li></ul> | Halbautomatisch/Ignoriere Transition                                 |
| 10 | -  |     | SW_MAN              | Bool     |        | false |                                                                                                    | Handbetrieb                                                          |
| 11 | -  |     | S_SEL               | Int      |        | 0     |                                                                                                    | Schritt auswählen, der an S_NO ausgegeben werden soll                |
| 12 | -  |     | S_ON                | Bool     |        | false |                                                                                                    | Schritt aktivieren, der an Parameter S_NO anliegt                    |
| 13 |    |     | S_OFF               | Bool     |        | false | Image: A start and a start a start          | Schritt deaktivieren, der an Parameter S_NO anliegt                  |
| 14 | -  |     | T_PUSH              | Bool     |        | false |                                                                                                    | Schaltfreigabe für Transition im halbautomatischen Betrieb           |
| 15 | -  |     | start               | Bool     |        | false |                                                                                                    | Startbefehl                                                          |
| 16 | -  |     | zyl_A_eingefahren   | Bool     |        | false |                                                                                                    | Rückmeldung Zylinder A ist eingefahren                               |
| 17 | -  |     | zyl_A_ausgefahren   | Bool     |        | false |                                                                                                    | Rückmeldung Zylinder A ist ausgefahren                               |
| 18 | -  |     | zyl_B_eingefahren   | Bool     |        | false |                                                                                                    | Rückmeldung Zylinder B ist eingefahren                               |
| 19 | -  |     | zyl_B_ausgefahren   | Bool     |        | false |                                                                                                    | Rückmeldung Zylinder B ist ausgefahren                               |
| 20 | -  |     | zyl_C_eingefahren   | Bool     |        | false |                                                                                                    | Rückmeldung Zylinder C ist eingefahren                               |
| 21 |    |     | zyl_C_ausgefahren   | Bool     |        | false |                                                                                                    | Rückmeldung Zylinder C ist ausgefahren                               |
| 22 | -  |     | zyl_D_eingefahren   | Bool     |        | false |                                                                                                    | Rückmeldung Zylinder D ist eingefahren                               |
| 23 | -  |     | zyl_D_ausgefahren   | Bool     |        | false |                                                                                                    | Rückmeldung Zylinder D ist ausgefahren                               |
| 24 | -  | -   | Output              |          |        |       |                                                                                                    |                                                                      |
| 25 | -  |     | S_NO                | Int      |        | 0     | <ul> <li>Image: A start of the start of the start of</li></ul> | Schrittnummer                                                        |
| 26 | -  |     | S_MORE              | Bool     |        | false | Image: A start and a start a start          | Weitere Schritte sind vorhanden und können in S_NO angezeigt werden. |
| 27 | -  |     | S_ACTIVE            | Bool     |        | false | <ul> <li>Image: A start of the start of the start of</li></ul> | Schritt, der an Parameter S_NO angezeigt wird, ist aktiv             |
| 28 |    |     | ERR_FLT             | Bool     |        | false |                                                                                                    | Sammelfehler Interlock oder Supervision                              |
| 29 | -  |     | AUTO_ON             | Bool     |        | false |                                                                                                    | Automatischer Betrieb eingeschaltet                                  |
| 30 | -  |     | TAP_ON              | Bool     |        | false |                                                                                                    | Halbautomatischer Betrieb/Schritt mit Transition eingeschaltet       |
| 31 | -  |     | TOP_ON              | Bool     |        | false |                                                                                                    | Halbautomatischer Betrieb/Ignoriere Transition eingeschaltet         |
| 32 | -  |     | MAN_ON              | Bool     |        | false | $\checkmark$                                                                                                    | Handbetrieb eingeschaltet                                            |
| 33 | -  |     | zyl_A_aus_einfahren | Bool     |        | false |                                                                                                    | Zylinder A aus- bzw. einfahren                                       |
| 34 | -  |     | zyl_B_aus_einfahren | Bool     |        | false |                                                                                                    | Zylinder B aus- bzw. einfahren                                       |
| 35 | -  |     | zyl_C_aus_einfahren | Bool     |        | false |                                                                                                    | Zylinder C aus- bzw. einfahren                                       |
| 36 | -  |     | zyl_D_aus_einfahr   | Bool     |        | false |                                                                                                    | Zylinder D aus- bzw. einfahren                                       |
| 37 | -  | -   | InOut               |          |        |       |                                                                                                    |                                                                      |

#### Hinweis:

Um eine Verwechslung mit den PLC-Variablen und den GRAPH Baustein-Variablen zu vermeiden, sollten die selbstdefinierten lokalen Variablen klein geschrieben werden.

### 5.4 Aufbau der Schrittkette

Nachdem die lokalen Variablen deklariert wurden kann nun mit der Erstellung der Schrittkette begonnen werden.

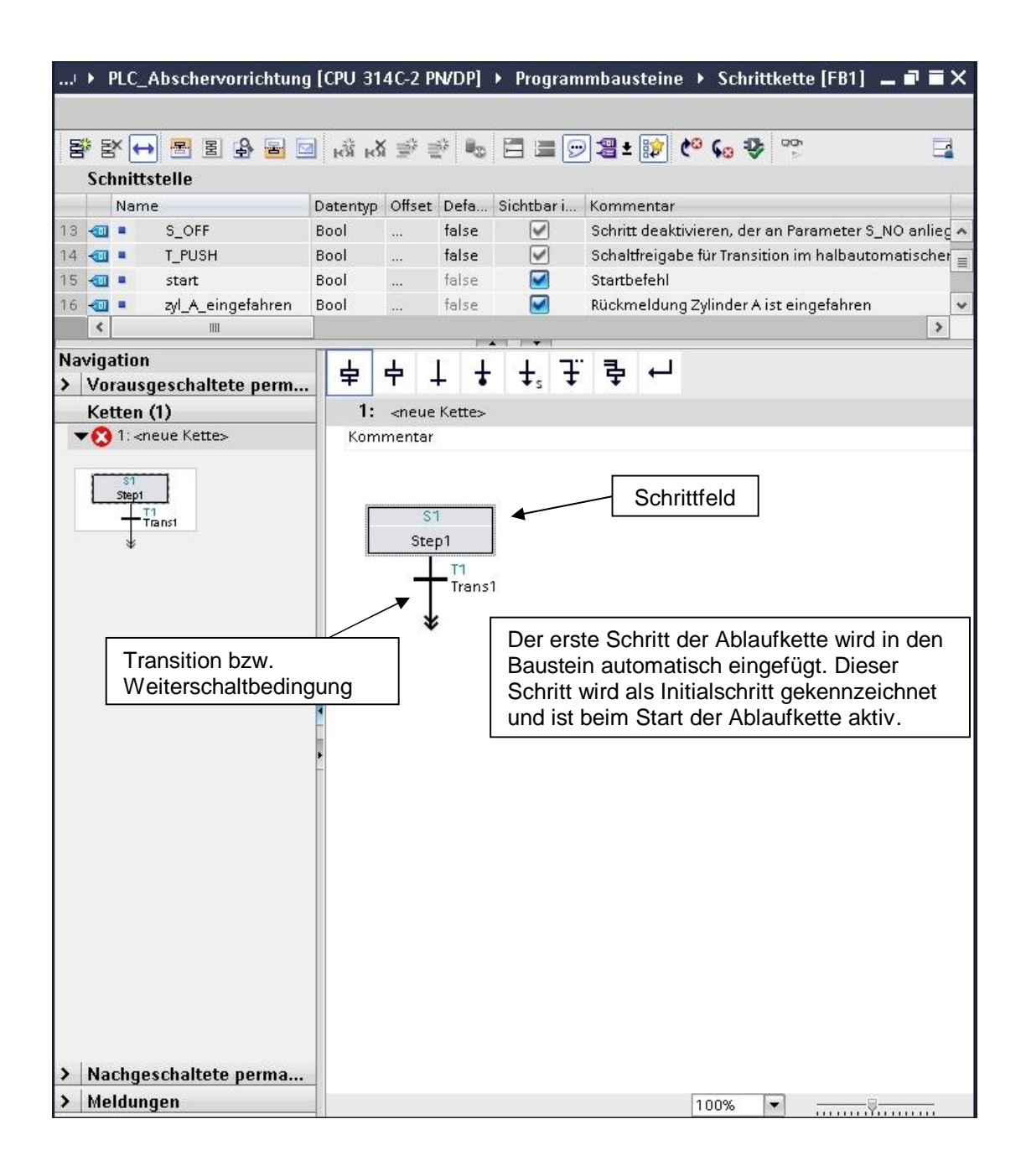

### 5.4.1 Das Prinzip der Ablaufkette

Eine Ablaufkette besteht aus einer Folge von Schritten, die abhängig von den Bedingungen zum Weiterschalten in einer festgelegten Reihenfolge aktiviert werden.

Die Bearbeitung einer Ablaufkette beginnt immer mit einem Initialschritt oder mit mehreren Initialschritten die an beliebiger Stelle in der Ablaufkette stehen. Solange die Aktionen eines Schrittes ausgeführt werden, ist dieser Schritt aktiv. Bei Ausführung von mehreren Schritten gleichzeitig sind alle diese Schritte aktiv.

Ein Schritt wird verlassen, wenn alle eventuell anstehenden Störungen behoben bzw. bestätigt sind und die dem Schritt folgende Transition erfüllt ist.

Der nächste Schritt, der der erfüllten Transition folgt, wird aktiv.

Am Ende einer Ablaufkette steht ein Sprung zu einem beliebigen Schritt dieser Ablaufkette oder einer anderen Ablaufkette des FB. Dadurch ist ein zyklischer Betrieb der Ablaufkette möglich. Am Ende der Ablaufkette kann auch ein Kettenende stehen. Der Ablauf endet mit Erreichen des Kettenendes.

#### **Aktiver Schritt**

Ein aktiver Schritt ist ein Schritt, dessen Aktionen gerade bearbeitet werden. Der Schritt wird aktiv

wenn die Bedingungen der vorhergehenden Transition erfüllt sind oder wenn er als Initialschritt definiert ist und die Ablaufkette initialisiert wurde oder wenn er durch eine ereignisabhängige Aktion aufgerufen wird.

#### Elemente einer Ablaufkette

| ✓ Favoriten                |                                     |
|----------------------------|-------------------------------------|
|                            | . ∓ 章 ⊷                             |
| ✓ Einfache Anweisungen     |                                     |
| Name                       | Beschreibung                        |
| 🛨 🛅 Graph Struktur         |                                     |
| 🚽 🖶 Schritt und Transition | Schritt und Transition [Shift+F5]   |
| 🔁 Schritt                  | Schritt                             |
| Transition                 | Transition                          |
| 🚼 Kettenende               | Kettenende [Shift+F7]               |
| 🛃 Sprung zu Schritt        | Sprung [Shift+F12]                  |
| 🐨 Alternativzweig          | Alternativzweig öffnen [Shift+F9]   |
| 🖶 Simultanzweig            | Simultanzweig öffnen [Shift+F9]     |
| 📕 Verzweigung schließer    | ۲ Verzweigung schließen [Shift+F11] |

Verwendung nur für Bildungs- / F&E-Einrichtungen

## 5.5 Grafische Darstellung der Abschervorrichtung

1. Zum Erstellen unserer Schrittkette ziehen wir zunächst vier weitere Schritte mit Transitionen ans Ende der Kette.

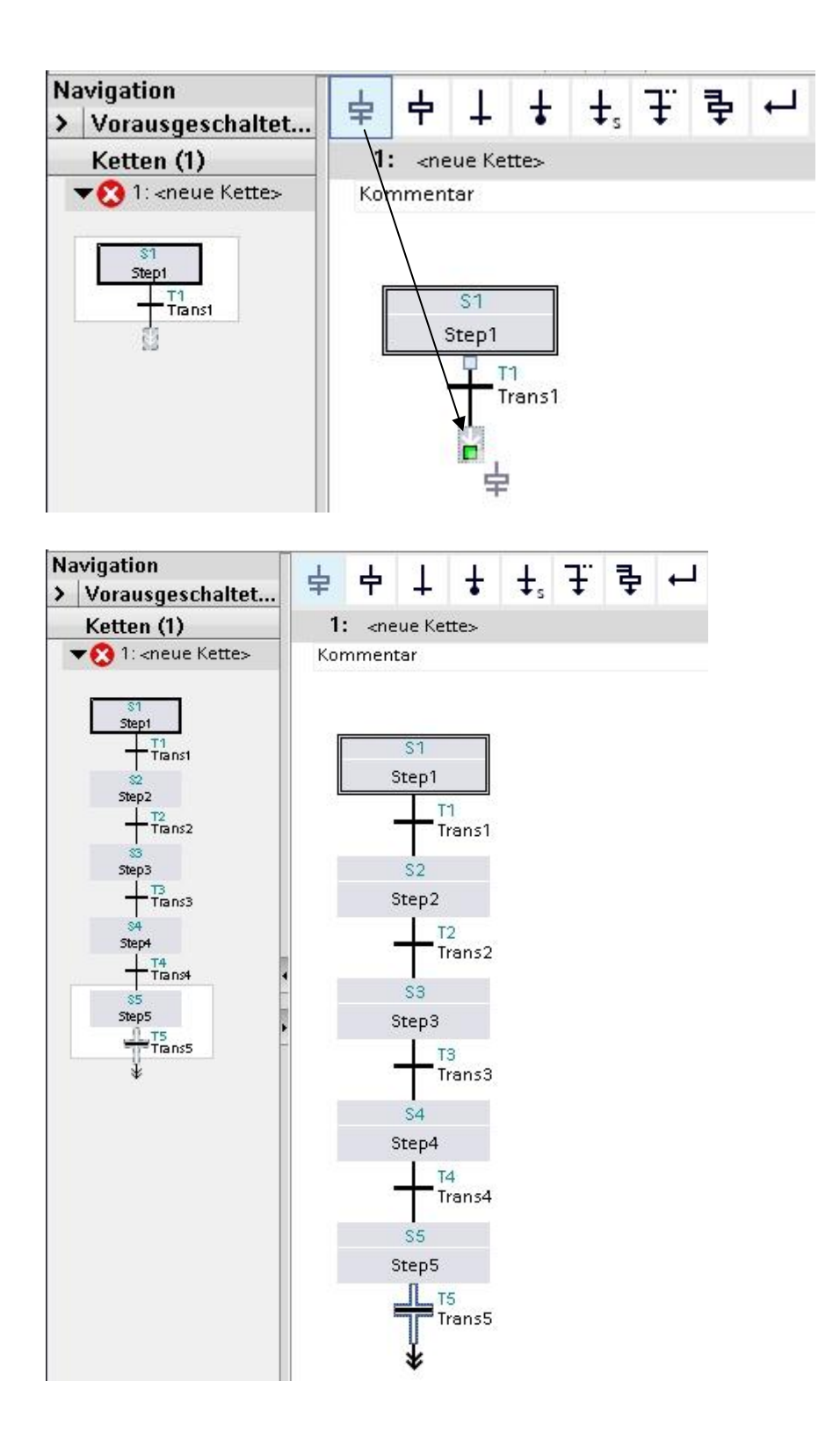

SCE Ausbildungsunterlage

Verwendung nur für Bildungs- / F&E-Einrichtungen

#### Die nächsten Schritte werden mit einer Verzweigung eingefügt

Es gibt zwei Arten von Verzweigungen

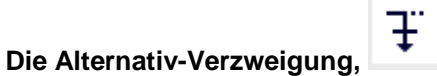

sie wird nach dem angewählten Schritt eingefügt und beginnt mit einer Transition Die Schritte einer Alternativ-Verzweigung werden nur bearbeitet wenn die Transition erfüllt ist. Die Verzweigung kann, entweder nach links zu einer Transition geschlossen oder mit Kettenende beendet werden.

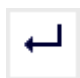

Verzweigung schließen.

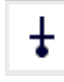

Kettenende einfügen.

Die Simultan-Verzweigung,

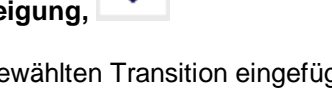

퀔

sie wird nach der angewählten Transition eingefügt und beginnt mit einem Schritt. Die Schritte einer Simultan-Verzweigung müssen bearbeitet werden, da sie parallel zu den Grundschritten durchlaufen werden.

Die Verzweigung muss nach links zu einem Schritt geschlossen werden.

| ٠ |  |
|---|--|
|   |  |

Verzweigung schließen.

2. Danach ziehen wir Simultanzweig öffnen ans Ende der Transition 4.

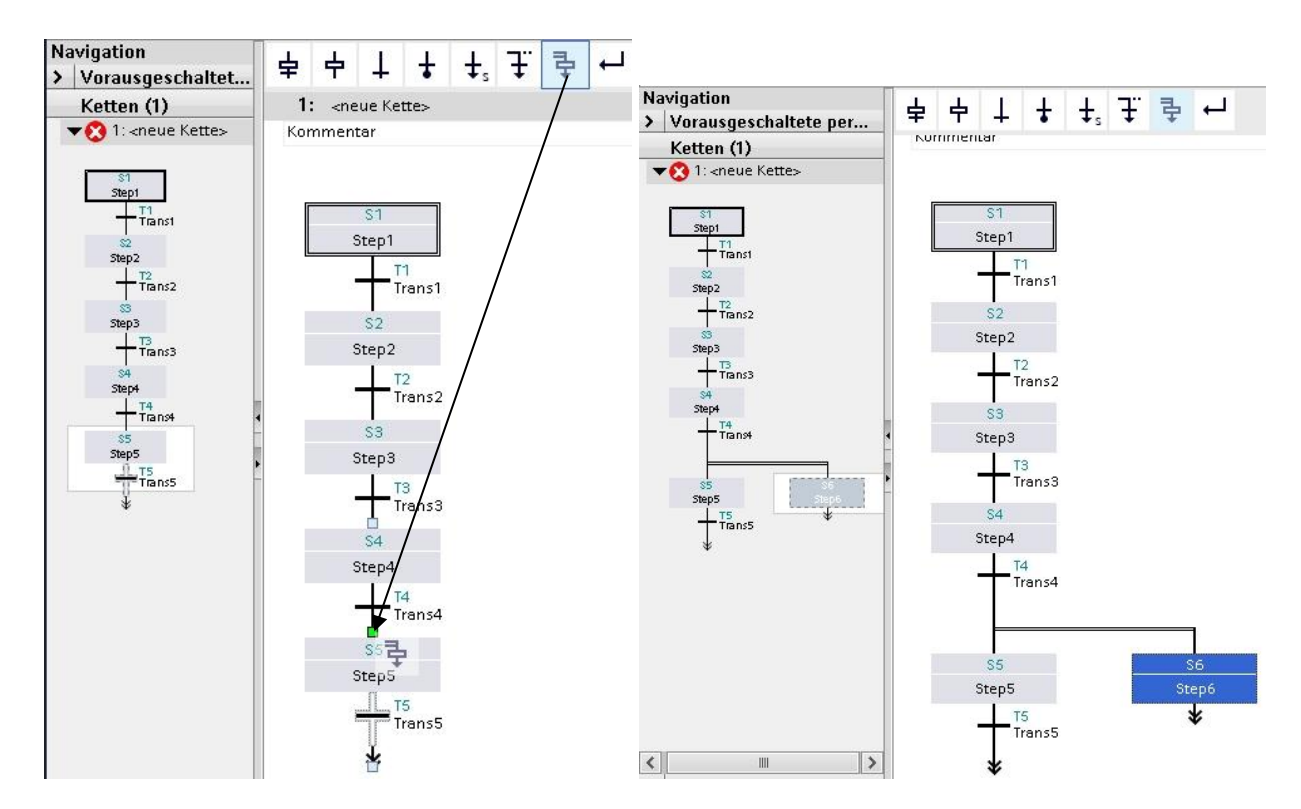

Schritt 6 wird zusammen mit der Simultan-Verzweigung eingefügt.

3. Jetzt werden noch drei weitere Schritte mit Transitionen angehängt.

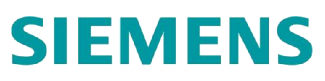

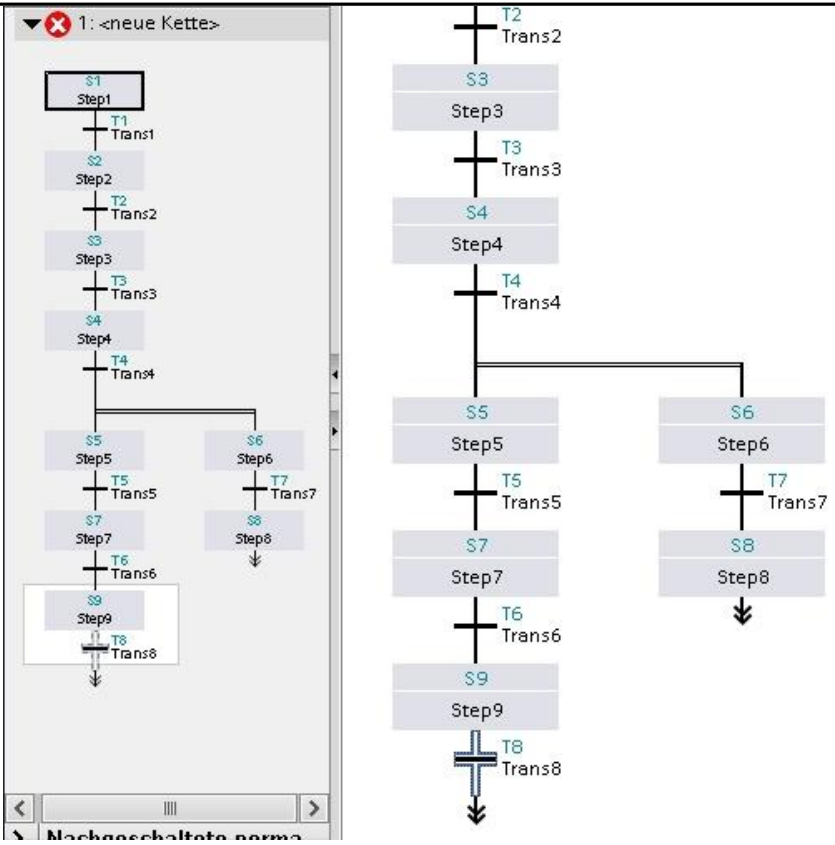

4. Nun muss nur noch die Simultan-Verzweigung geschlossen und ein Sprung zum ersten Schritt eingefügt werden.

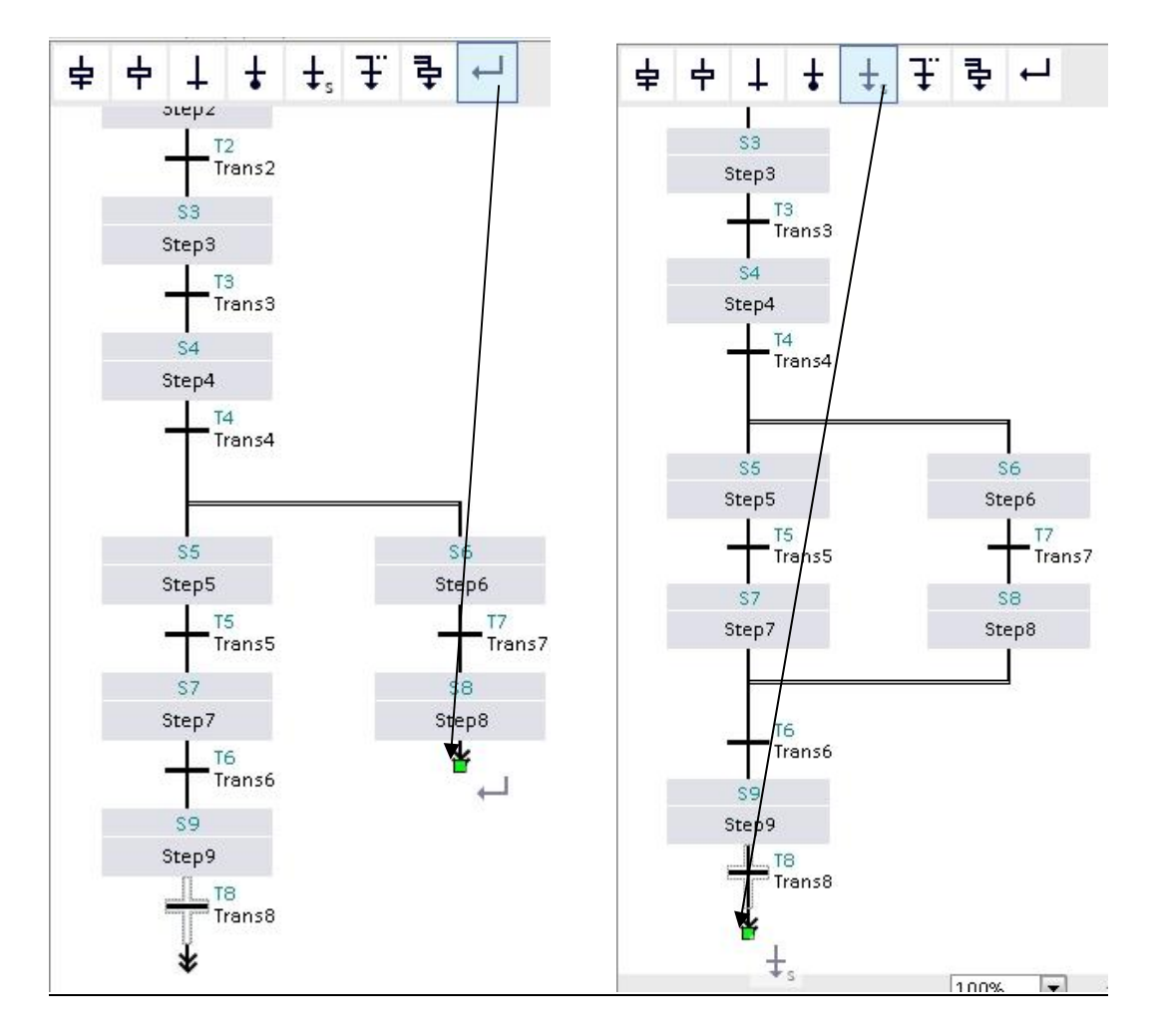

5. Schritt 1 anwählen.

|           | 50    | 37        |
|-----------|-------|-----------|
|           | Step8 | Step7     |
|           |       |           |
| Step1     |       | 1         |
| Step2     |       | 2         |
| Step3     |       | <b></b> 3 |
| Step4     |       | 4         |
| Step5     |       | S9 5      |
| Step6     |       | Step9 6   |
| Step7     |       | 7         |
| <br>Step8 |       | 8         |

SCE Ausbildungsunterlage

6. Die Schrittkette wird jetzt noch bezeichnet

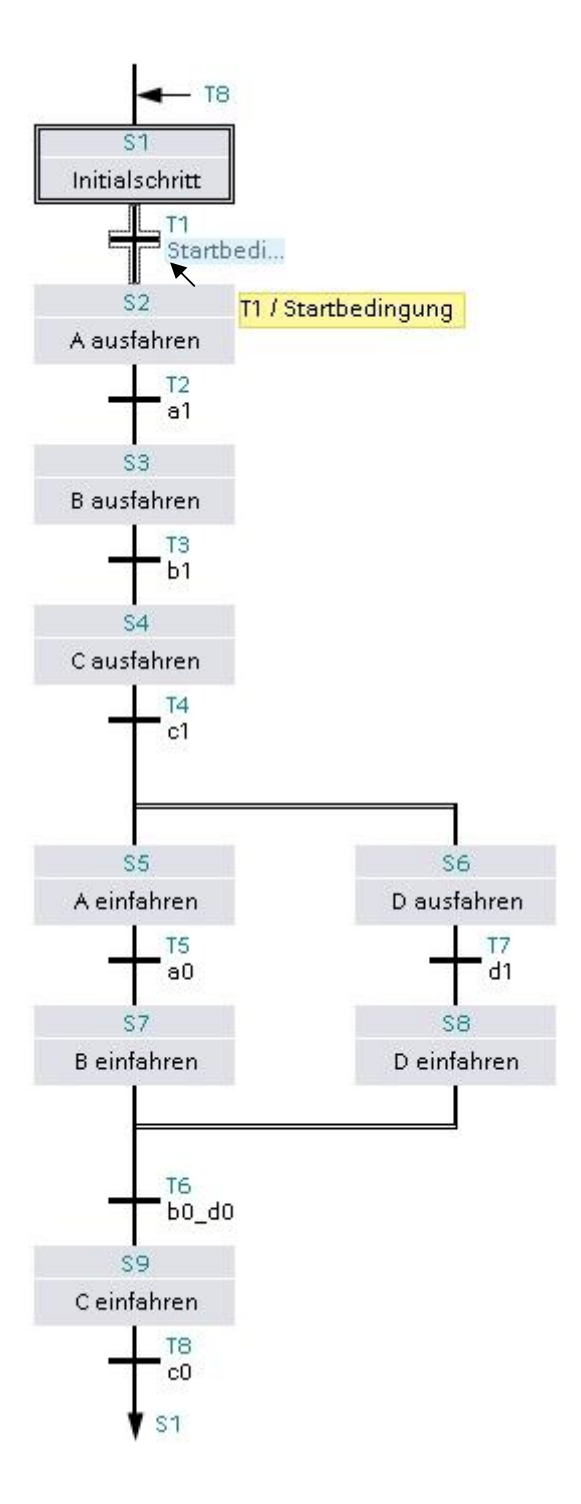

Verwendung nur für Bildungs- / F&E-Einrichtungen

### 5.6 Aktionen und Transitionen zuweisen

In der Einzelschrittansicht werden die Aktionen und die Transitionen eines Schrittes zugewiesen.

1. Um in die Einzelschrittansicht zu gelangen, müssen wir entweder den Initialschritt S1 doppelklicken oder den Schritt markieren und die Schaltfläche für Einzelschrittansicht anklicken.

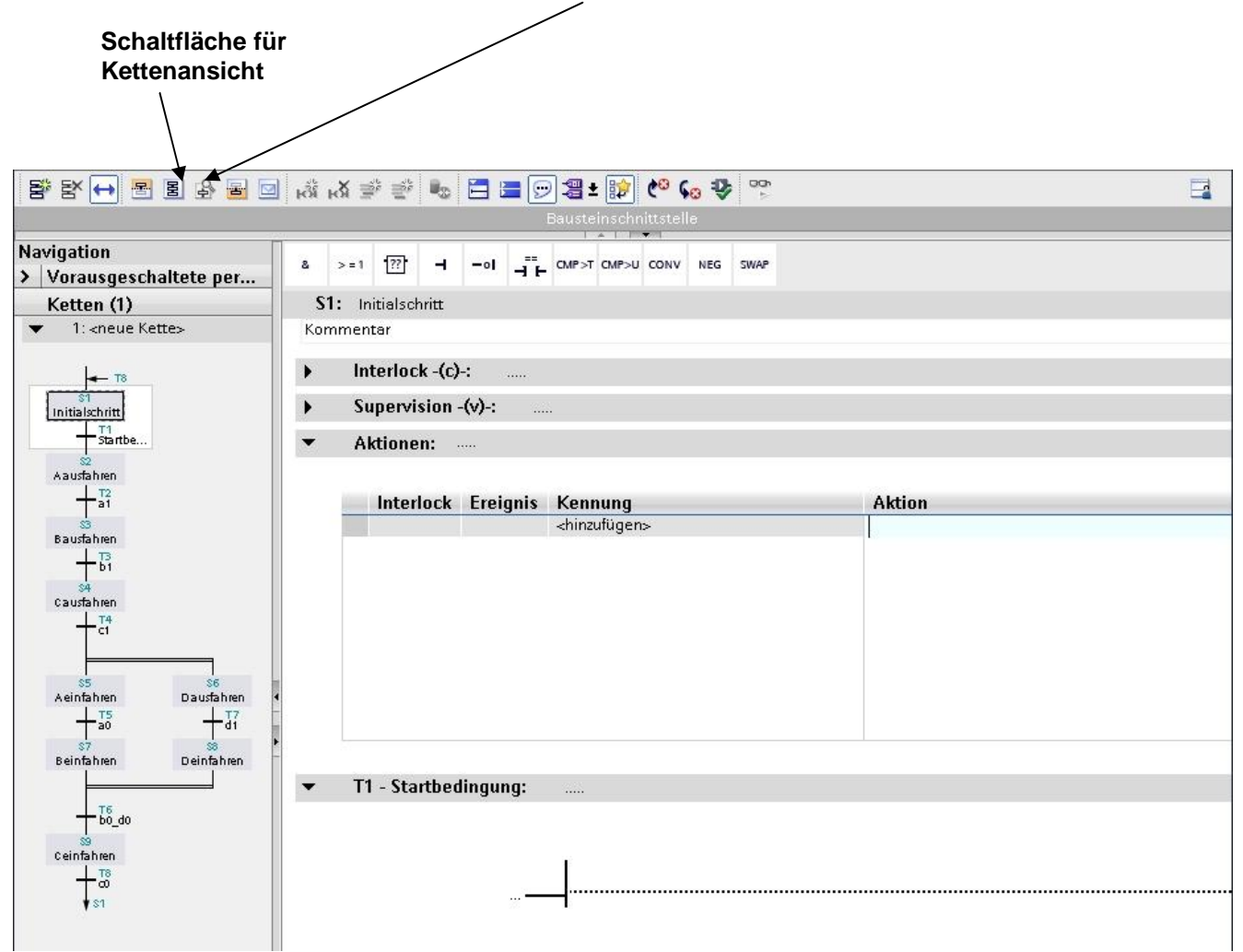

### Schritt S1 "Initialschritt" und Transition T1 "Startbedingung"

Im Initialschritt S1 werden zunächst keine Aktionen zugewiesen. Als Weiterschaltbedingung zum nächsten Schritt programmieren wir die Startbedingung.

"Wenn alle Arbeitselemente in eingefahrener Position sind und der Startbefehl gegeben wird".

2. Zuerst einen UND Baustein an den Eingang der Transition ziehen und drei weitere Eingänge anlegen. Danach die Eingänge mit den Variablen beschalten.

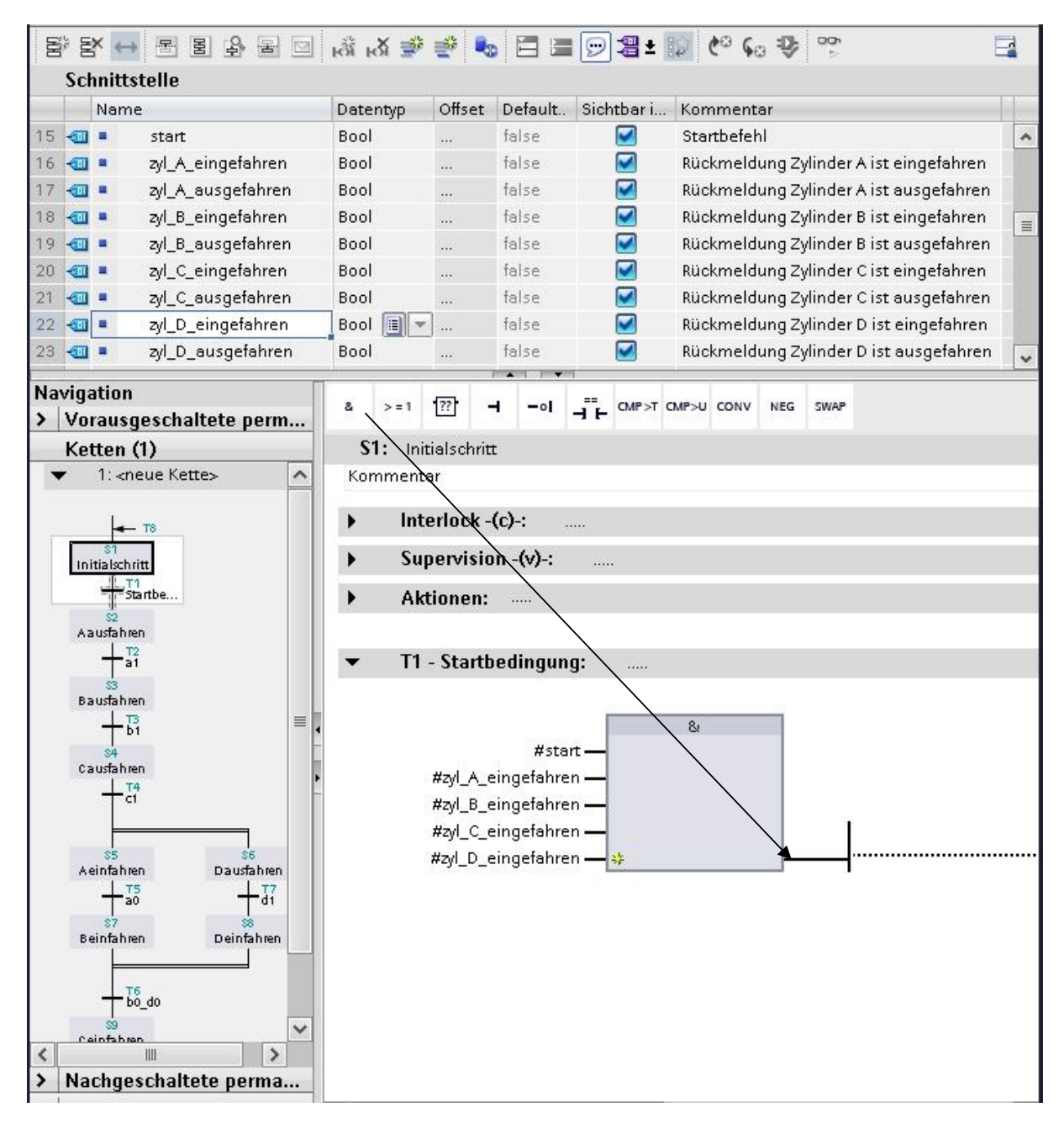

#### Schritt S2 "A ausfahren" und Transition T2 "a1"

Im zweiten Schritt soll der Zylinder A ausfahren und auch über die nachfolgenden Schritte ausgefahren bleiben, deswegen muss hier der Operand (Output-Variable) speichernd auf 1 gesetzt werden. Der Operand bleibt auch nach verlassen oder deaktivieren des Schrittes, so lange auf 1 gesetzt, bis er wieder auf 0 zurückgesetzt wird.

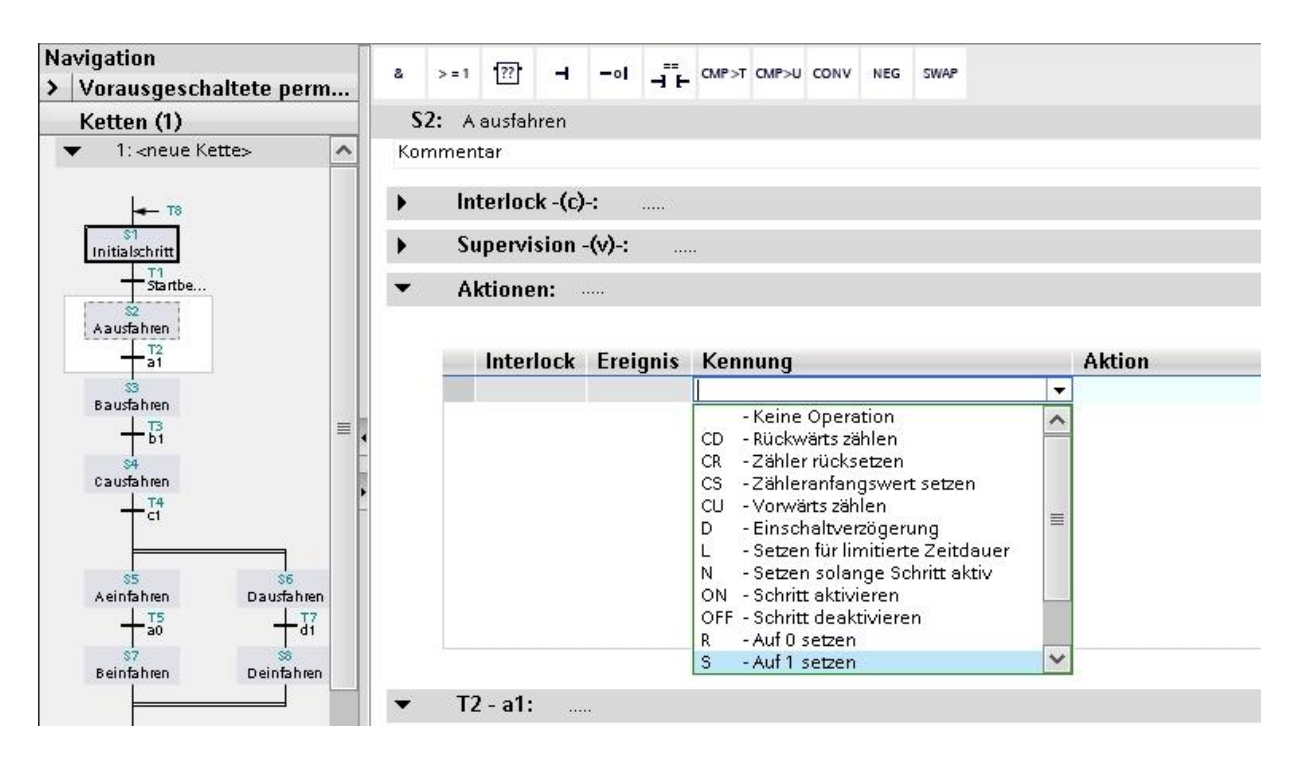

3. Die Aktion zu Schritt S2 und die Weiterschaltbedingung zu Transition T2 eingeben.

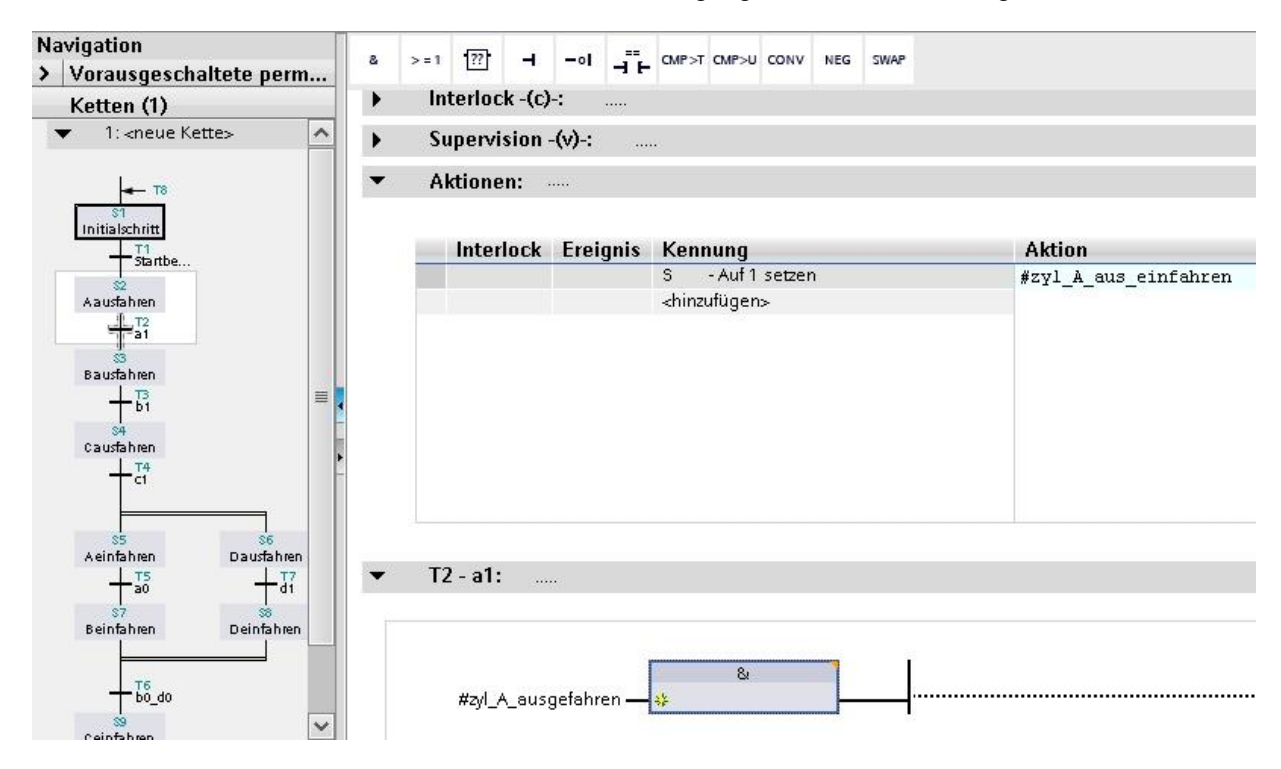

SCE Ausbildungsunterlage

Verwendung nur für Bildungs- / F&E-Einrichtungen

#### Schritt S3 "B ausfahren" und Transition T3 "b1"

4. Die Aktion zu Schritt S3 und die Weiterschaltbedingung zu Transition T3 eingeben.

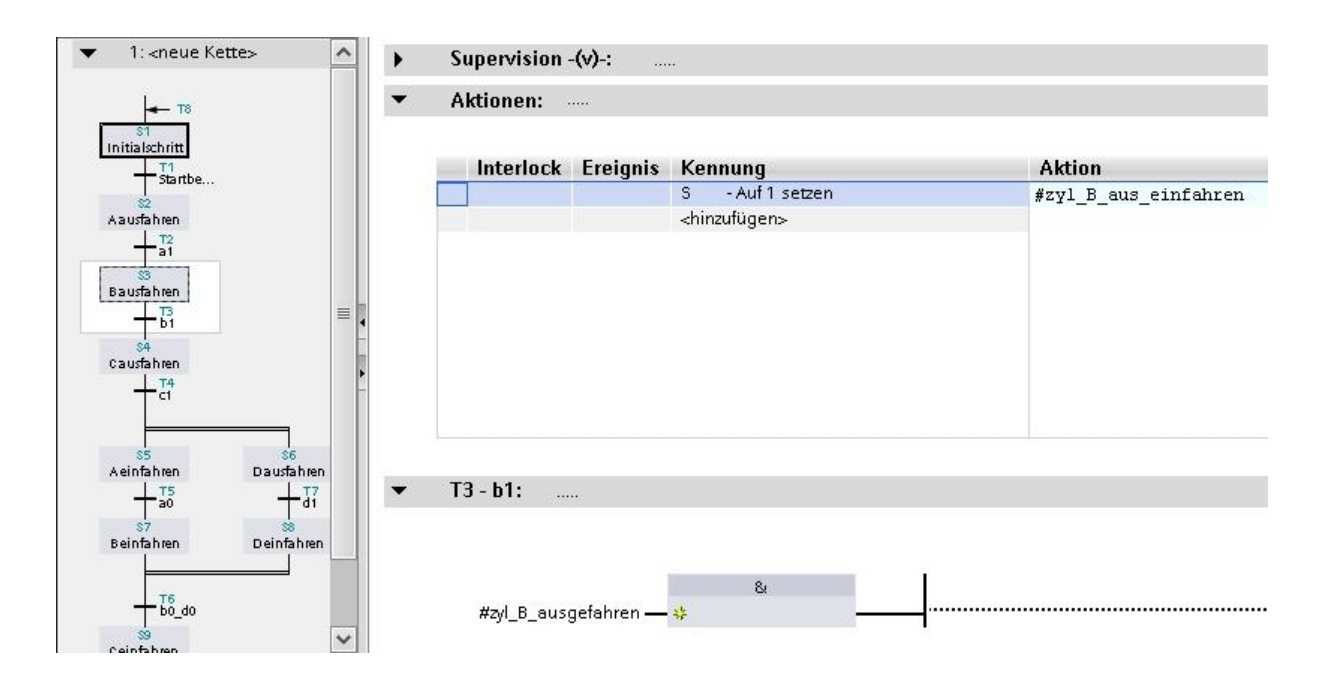

### Schritt S4 "C ausfahren" und Transition T4 "c1"

5. Die Aktion zu Schritt S4 und die Weiterschaltbedingung zu Transition T4 eingeben.

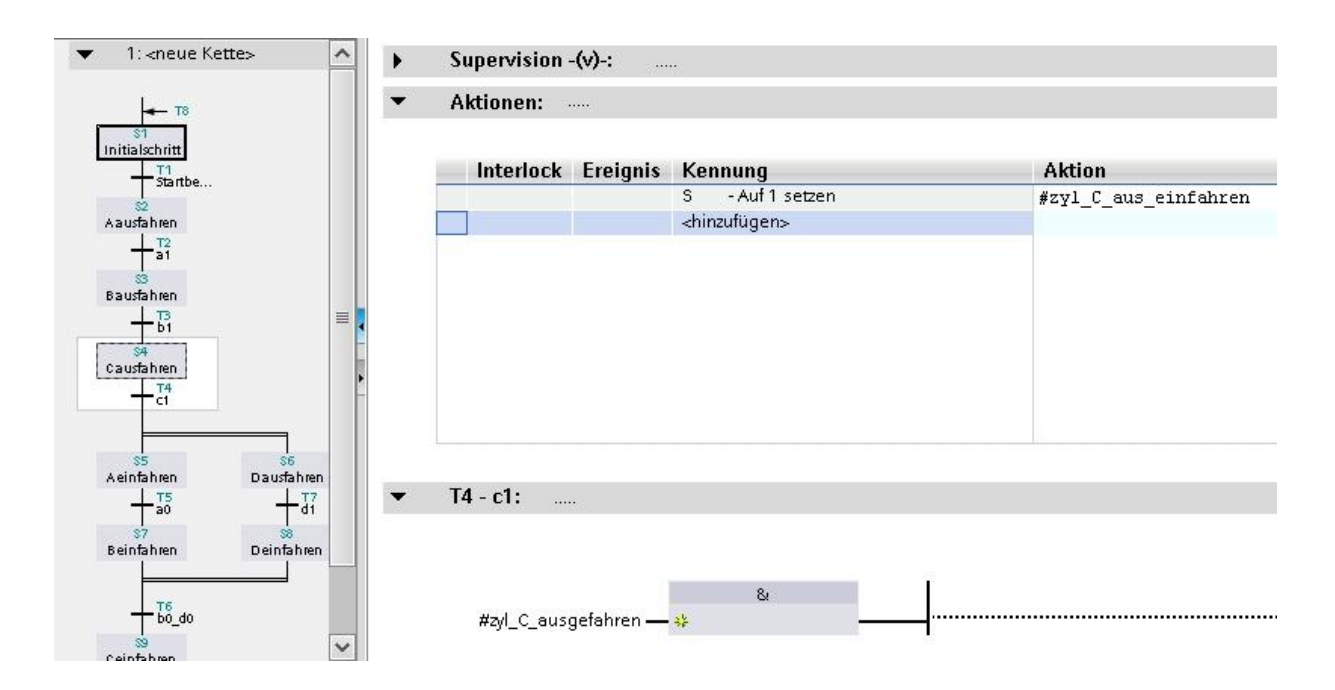

#### Schritt S5 "A einfahren" und Transition T5 "a0"

Im fünften Schritt soll der Zylinder A wieder einfahren und auch über die nachfolgenden Schritte eingefahren bleiben, deswegen muss hier der Operand speichernd auf 0 rückgesetzt werden.

6. Die Aktion zu Schritt S5 und die Weiterschaltbedingung zu Transition T5 eingeben.

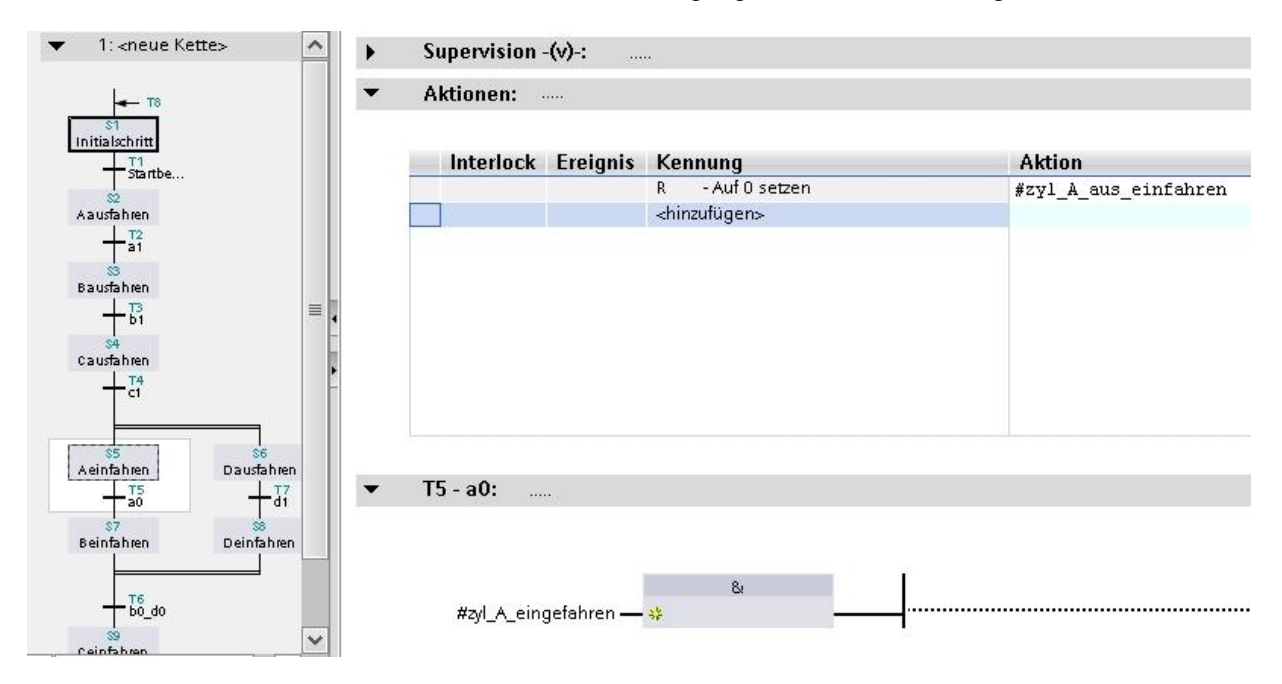

#### Schritt S6 "D ausfahren" und Transition T7 "d1"

7. Die Aktion zu Schritt S6 und die Weiterschaltbedingung zu Transition T7 eingeben.

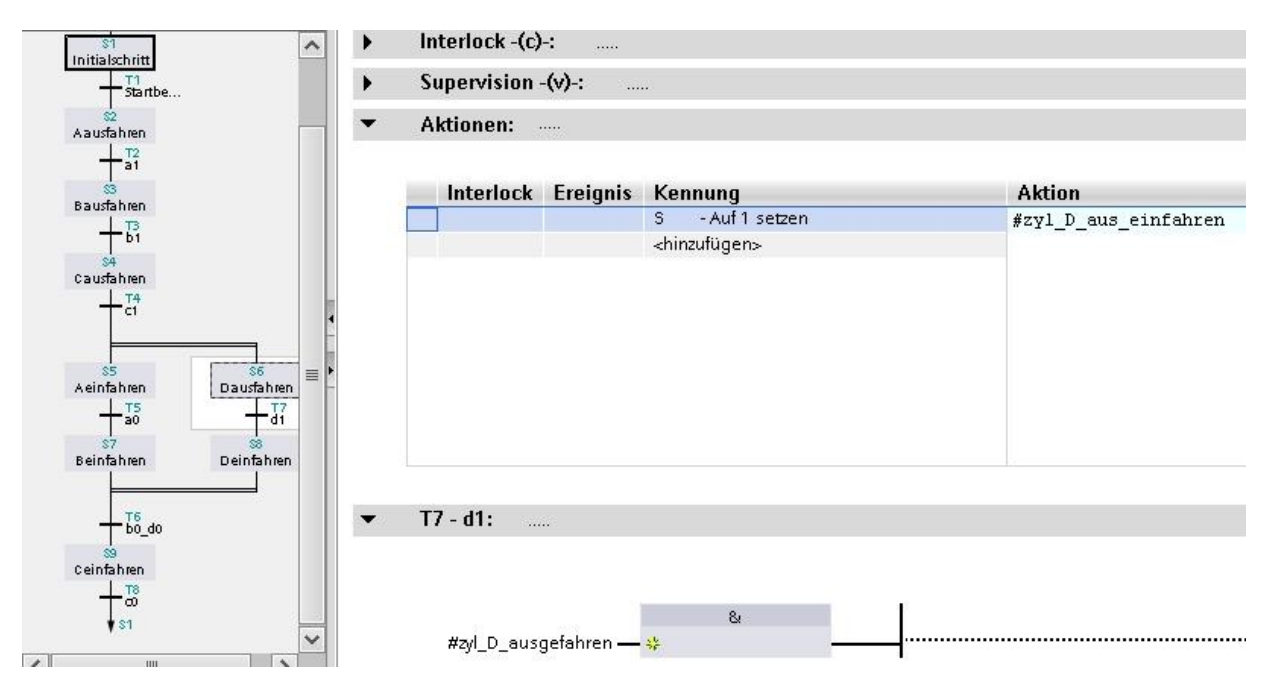

Alternativ könnte hier auch die Aktion mit "**N** – setzen solange Schritt aktiv" programmiert werden, da im nächsten Schritt der Zylinder D wieder eingefahren wird. Die Aktion "R – Auf 0 setzen" im nächsten Schritt entfällt dann.

Da in unserem Beispiel beim Deaktivieren aller Schritte die Arbeitselemente in Position bleiben sollen, wird hier mit der Speicherfunktion programmiert.

#### Schritt S7 "B einfahren" und Transition T6 "b0\_d0"

8. Die Aktion zu Schritt S7 und die Weiterschaltbedingung zu Transition T6 eingeben.

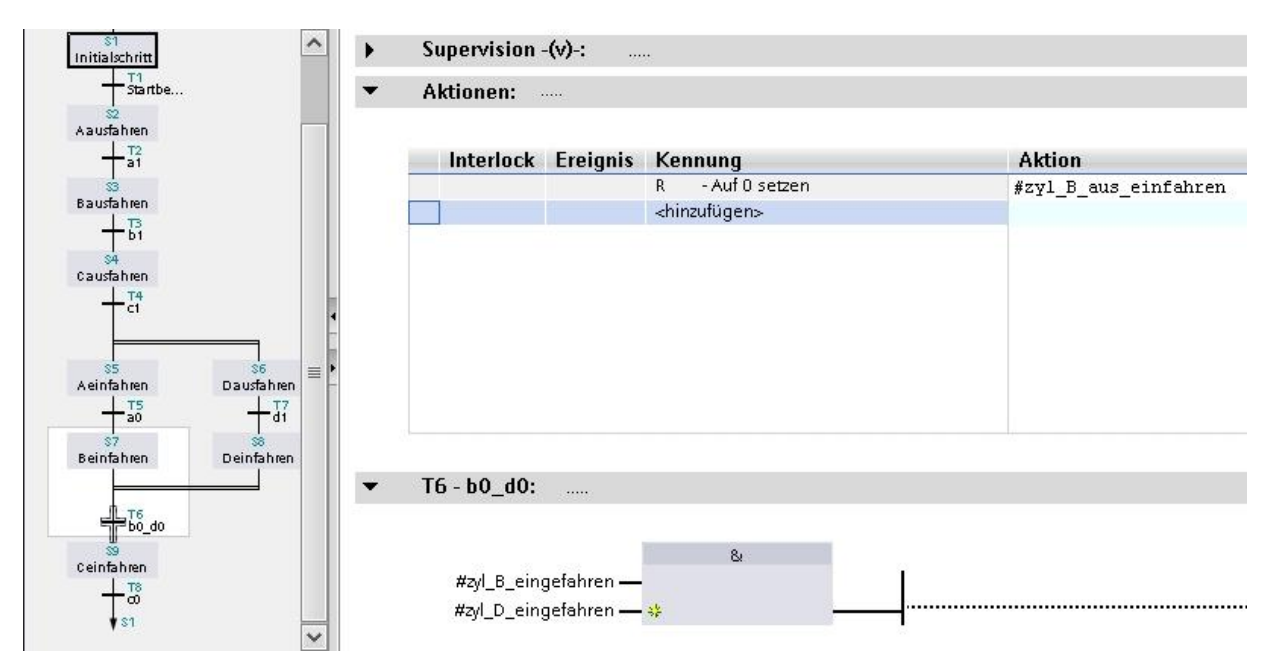

#### Schritt S8 "D einfahren" und Transition T6 "b0\_d0"

9. Die Aktion zu Schritt S8 und die Weiterschaltbedingung zu Transition T6 eingeben.

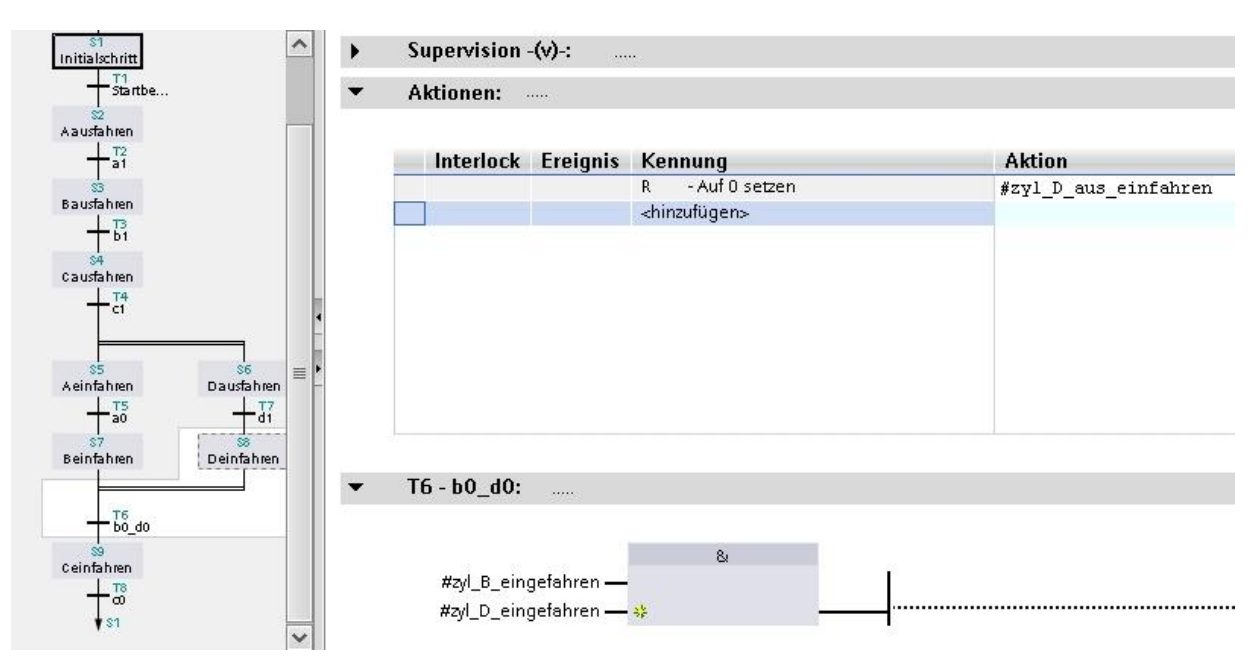

Da nach den Schritten S7 und S8 der Simultanzweig wieder geschlossen wird, haben beide Schritte eine gemeinsame Weiterschaltbedingung (Transition T6 "b0\_d0"). Es wird auf den nächsten Schritt weitergeschaltet wenn beide Schritte S7 und S8 aktiv sind und die Bedingung der Transition T6 erfüllt ist.

## Ein Simultanzweig kann nur verlassen werden, wenn die letzten Schritte aller Zweige aktiv sind und die gemeinsame Weiterschaltbedingung erfüllt ist.

SCE Ausbildungsunterlage

#### Schritt S9 "C einfahren" und Transition T8 "c0"

10. Die Aktion zu Schritt S9 und die Weiterschaltbedingung zu Transition T8 eingeben.

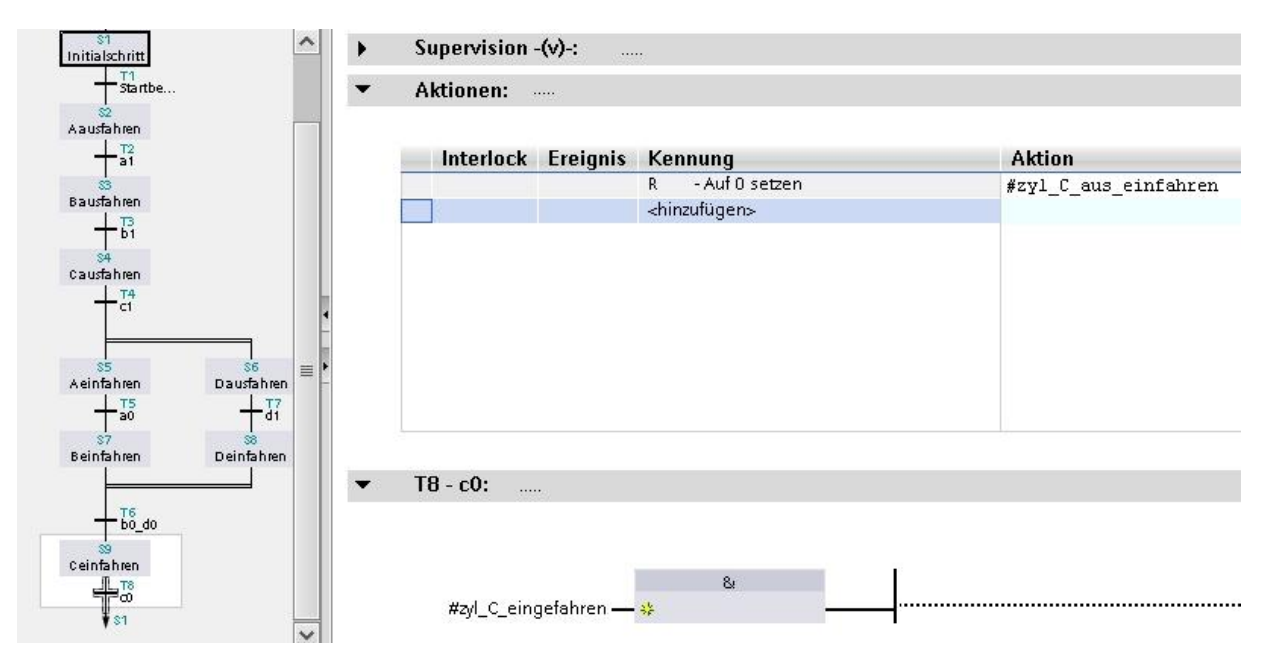

#### 11. Kettenansicht wählen

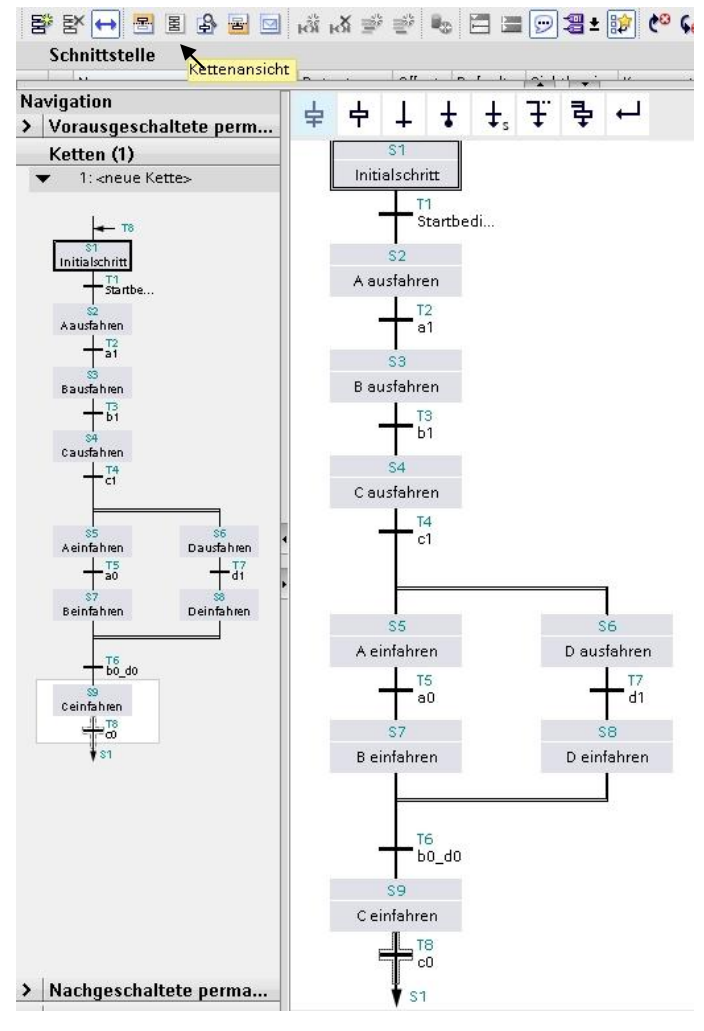

Verwendung nur für Bildungs- / F&E-Einrichtungen

### Schrittkette [FB1] übersetzen und speichern

Damit ist unser Schrittkettenbaustein vorerst fertig und sollte jetzt auch übersetzt und gespeichert werden.

12. Schrittkette [FB1] markieren und Baustein übersetzen anklicken. Danach Projekt speichern.

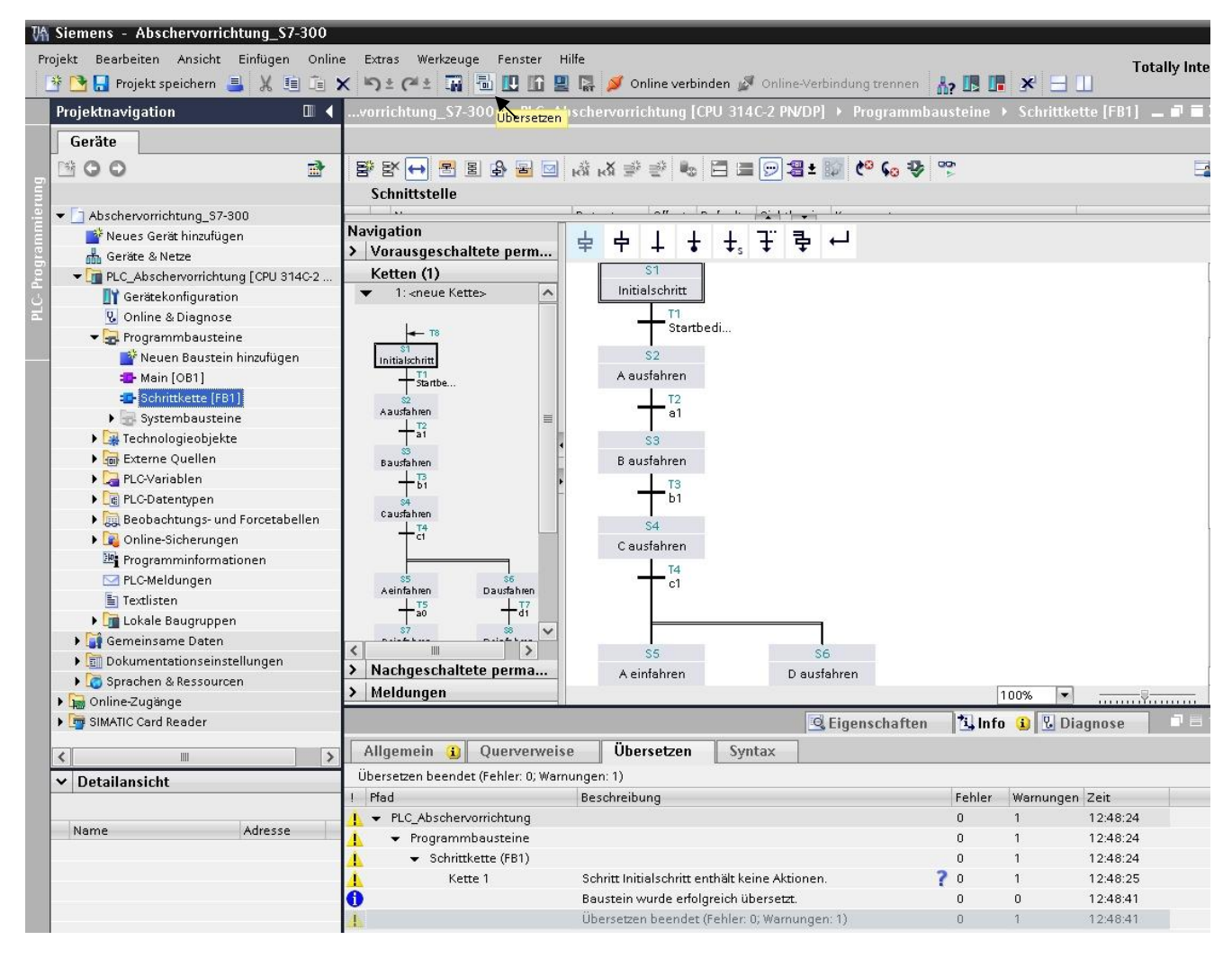

Im Info Fenster wird das Übersetzungsergebnis angezeigt.

## 5.7 Schrittkette [FB1] im Main [OB1] aufrufen und beschalten

Die Schrittkette [FB1] wird nun im Main [OB1] Baustein aufgerufen, mit einem Instanz-Datenbaustein verknüpft und beschaltet.

1. Main [OB1] öffnen und die Schrittkette [FB1] ins erste Netzwerk ziehen.

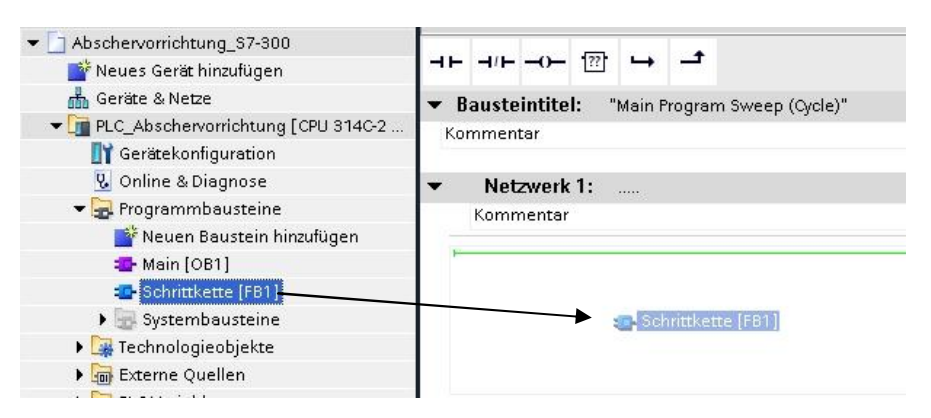

2. Den automatisch generierten Instanz-Datenbaustein Schrittkette\_DB [DB1] mit OK bestätigen.

|           | Datenbaustein                                                                                                    |                                                                                                    |
|-----------|----------------------------------------------------------------------------------------------------|----------------------------------------------------------------------------------------------------|
|           | Name Schrittkette DB                                                                                                    |                                                                                                    |
| DP        |                                                                                                    |                                                                                                    |
|           | Nummer 1                                                                                                    |                                                                                                    |
| Einzel-   | 🔘 Manuell                                                                                                    |                                                                                                    |
|           | <ul> <li>Automatisch</li> </ul>                                                                                                    |                                                                                                    |
|           | Der aufgerufene Funktionsbau                                                                                                    | ustein speichert seine Daten in                                                                                                    |
|           | einem eigenen Instanz-Datenl                                                                                                    | paustein.                                                                                                    |
|           |                                                                                                    |                                                                                                    |
|           |                                                                                                    |                                                                                                    |
|           | mehr                                                                                                    |                                                                                                    |
|           |                                                                                                    |                                                                                                    |
|           |                                                                                                    |                                                                                                    |
|           |                                                                                                    |                                                                                                    |
|           |                                                                                                    | OK Abbushan                                                                                                    |
|           |                                                                                                    | Abbrechen                                                                                                    |
| Kommentar |                                                                                                    |                                                                                                    |
|           |                                                                                                    |                                                                                                    |
|           | %<br>"Sobrit                                                                                                    | DB1<br>kotto DR"                                                                                                    |
|           | Senta                                                                                                    | FRI                                                                                                    |
|           | "Schr                                                                                                    | hall and all                                                                                                    |
|           |                                                                                                    | IIIKEIIE                                                                                                    |
|           |                                                                                                    | ittkette                                                                                                    |
|           | EN<br>false - OFF SQ                                                                                                    | nikelle                                                                                                    |
|           | — EN<br>false — OFF_SQ<br>false — INIT_SQ                                                                                                    | ittkette                                                                                                    |
|           | alse - OFF_SQ<br>false - OFF_SQ<br>false - INIT_SQ<br>false - ACK_EF                                                                                                    | itkette                                                                                                    |
|           | — EN<br>false — OFF_SQ<br>false — INIT_SQ<br>false — ACK_EF<br>false — S_PREV                                                                                                    | itkette                                                                                                    |
|           | — EN<br>false — OFF_SQ<br>false — INIT_SQ<br>false — ACK_EF<br>false — S_PREV<br>false — S_NEXT                                                                                                    | itkette                                                                                                    |
|           | — EN<br>false — OFF_SQ<br>false — INIT_SQ<br>false — ACK_EF<br>false — S_PREV<br>false — S_NEXT<br>false — SW_AUTO                                                                                                    | itte                                                                                                    |
|           | — EN<br>false — OFF_SQ<br>false — INIT_SQ<br>false — ACK_EF<br>false — S_PREV<br>false — S_NEXT<br>false — SW_AUTO<br>false — SW_TAP                                                                                                    | itkette                                                                                                    |
|           | — EN<br>false — OFF_SQ<br>false — INIT_SQ<br>false — ACK_EF<br>false — S_PREV<br>false — S_NEXT<br>false — SW_AUTO<br>false — SW_TAP<br>false — SW_TOP                                                                                                    | ittkette                                                                                                    |
|           | — EN<br>false — OFF_SQ<br>false — INIT_SQ<br>false — ACK_EF<br>false — S_PREV<br>false — S_NEXT<br>false — SW_AUTO<br>false — SW_TAP<br>false — SW_TOP<br>false — SW_MAN                                                                                                    | itkette                                                                                                    |
|           | — EN<br>false — OFF_SQ<br>false — INIT_SQ<br>false — ACK_EF<br>false — S_PREV<br>false — S_NEXT<br>false — SW_AUTO<br>false — SW_TAP<br>false — SW_TOP<br>false — SW_TOP<br>false — SW_MAN<br>0 — S_SEL                                                                                                    | s_NO —                                                                                                    |
|           | — EN<br>false — OFF_SQ<br>false — INIT_SQ<br>false — ACK_EF<br>false — S_PREV<br>false — S_NEXT<br>false — SW_AUTO<br>false — SW_TAP<br>false — SW_TAP<br>false — SW_TAP<br>false — SW_MAN<br>0 — S_SEL<br>false — S_ON                                                                                                    | S_NO —<br>S_MORE —                                                                                                    |
|           | — EN<br>false — OFF_SQ<br>false — INIT_SQ<br>false — ACK_EF<br>false — S_PREV<br>false — S_NEXT<br>false — SW_AUTO<br>false — SW_TAP<br>false — SW_TOP<br>false — SW_TOP<br>false — SS_SEL<br>false — S_ON<br>false — S_ON                                                                                                    | S_NO<br>S_MORE<br>S_ACTIVE                                                                                                    |
|           | — EN<br>false — OFF_SQ<br>false — INIT_SQ<br>false — ACK_EF<br>false — S_PREV<br>false — S_NEXT<br>false — SW_AUTO<br>false — SW_TAP<br>false — SW_TOP<br>false — SW_TOP<br>false — SW_TOP<br>false — SS_SEL<br>false — S_OFF<br>false — S_OFF<br>false — T_PUSH                                                                                                    | S_NO —<br>S_MORE —<br>S_ACTIVE —<br>ERR_FLT —                                                                                                    |
|           | EN<br>false OFF_SQ<br>false INIT_SQ<br>false S_PREV<br>false S_PREV<br>false S_NEXT<br>false SW_AUTO<br>false SW_TAP<br>false SW_TOP<br>false SW_TOP<br>false S_SEL<br>false S_ON<br>false S_ON<br>false S_ON<br>false S_ON<br>false S_ON<br>false S_ON<br>false S_ON<br>false S_ON                                                                                                    | S_NO<br>S_MORE<br>S_ACTIVE<br>ERR_FLT<br>AUTO_ON                                                                                                    |
|           | — EN<br>false — OFF_SQ<br>false — OFF_SQ<br>false — ACK_EF<br>false — S_PREV<br>false — S_NEXT<br>false — SW_TAP<br>false — SW_TAP<br>false — SW_TOP<br>false — SW_TOP<br>false — SW_TOP<br>false — S_ON<br>false — S_ON<br>false — S_OFF<br>false — S_OFF<br>false — Start<br>false — Start<br>false — Start<br>false — Start                                                                                                    | S_NO<br>S_MORE<br>S_ACTVE<br>ERR_FLT<br>AUTO_ON<br>TAP_ON                                                                                                    |
|           | EN         EN           false         OFF_SQ           false         INIT_SQ           false         S.PREV           false         S_PREV           false         S_NEXT           false         SW_AUTO           false         SW_TAP           false         SW_TAP           false         SW_TAP           false         SW_OP           false         S_ON           false         S_OFF           false         S_OFF           false         Start           false         Start           false         JL_A_ausgefahren                                                                                                    | S_NO<br>S_MORE<br>S_ACTIVE<br>ERR_FLT<br>ALUTO_ON<br>TOP_ON<br>TOP_ON                                                                                                    |
|           | EN         File           false         OFF_SQ           false         INIT_SQ           false         INIT_SQ           false         S_PREV           false         S_PREV           false         S_VEXT           false         SW_AUTO           false         SW_TAP           false         SW_TOP           false         S_SEL           false         S_ON           false         S_OFF           false         S_OFF           false         Start           false         Start           false         Start           false         Start           false         Start           false         Start           false         Start | S_NO<br>S_MORE<br>S_ACTIVE<br>ERR_FLT<br>AUTO_ON<br>TOP_ON<br>MAN_ON                                                                                                    |
|           | EN       false     OFF_SQ       false     INIT_SQ       false     S_PREV       false     S_PREV       false     S_VEXT       false     SW_AUTO       false     SW_TAP       false     SW_TOP       false     S_ON       false     S_ON       false     S_OFF       false     S_OFF       false     S_OFF       false     S_OFF       false     S_OFF       false     S_OFF       false     S_ULA_enigefahren       false     SULA_ausgefahren       false     SULB_ausgefahren                                                                                                    | S_NO<br>S_MORE<br>S_ACTIVE<br>ERR_FLT<br>AUTO_ON<br>TAP_ON<br>TOP_ON<br>TOP_ON<br>Syl_A_aus_einfahren                                                                                |
|           | EN       false       OFF_SQ       false       INIT_SQ       false       S_PREV       false       S_NEXT       false       SW_AUTO       false       SW_TAP       false       SW_TOP       false       SW_TOP       false       S_SEL       false       S_OFF       false       start       false       ayLA_eusgefahren       false       ayL_B_ausgefahren       false                                                                                                    | S_NO<br>S_MORE<br>S_ACTIVE<br>ERR_FLT<br>AUTO_ON<br>TAP_ON<br>TOP_ON<br>Zyl_A_aus_einfahren<br>zyl_B_aus_einfahren                                                                   |
|           | EN           false         OFF_SQ           false         OFF_SQ           false         ACK_EF           false         S_PREV           false         S_NEXT           false         S_W_AUTO           false         SW_TAP           false         SW_TOP           false         SW_TOP           false         S_OFF           false         S_OFF           false         S_OFF           false         start           false         syl_A_eingefahren           false         syl_A_eingefahren           false         syl_B_eingefahren           false         syl_C_eingefahren           false         syl_C_eingefahren              | S_NO<br>S_MORE<br>S_MORE<br>S_ACTIVE<br>ERR_FLT<br>AUTO_ON<br>TAP_ON<br>TAP_ON<br>MAN_ON<br>zyl_A_aus_einfahren<br>zyl_B_aus_einfahren<br>zyl_B_aus_einfahren<br>zyl_C_aus_einfahren |
|           | EN       false       OFF_SQ       false       OFF_SQ       false       ACK_EF       false       S_PREV       false       SW_AUTO       false       SW_TAP       false       SW_TAP       false       SW_TAP       false       SW_TAP       false       SW_TAP       false       S_ON       false       S_OFF       false       T_PUSH       false       ayL_Aeingefahren       false       ayL_Ausgefahren       false       ayL_Causgefahren       false       ayL_Causgefahren       false       ayL_Causgefahren       false       ayL_Causgefahren       false       ayL_Causgefahren                                                          | S_NO<br>S_MORE<br>S_ACTIVE<br>ERR_FLT<br>ALITO_ON<br>TOP_ON<br>TOP_ON<br>zyl_A_aus_einfahren<br>zyl_C_aus_einfahren<br>zyl_D_aus_einfahren<br>zyl_D_aus_einfahren                    |

SCE Ausbildungsunterlage

3. aufgerufenen Baustein Schrittkette [FB1] beschalten.

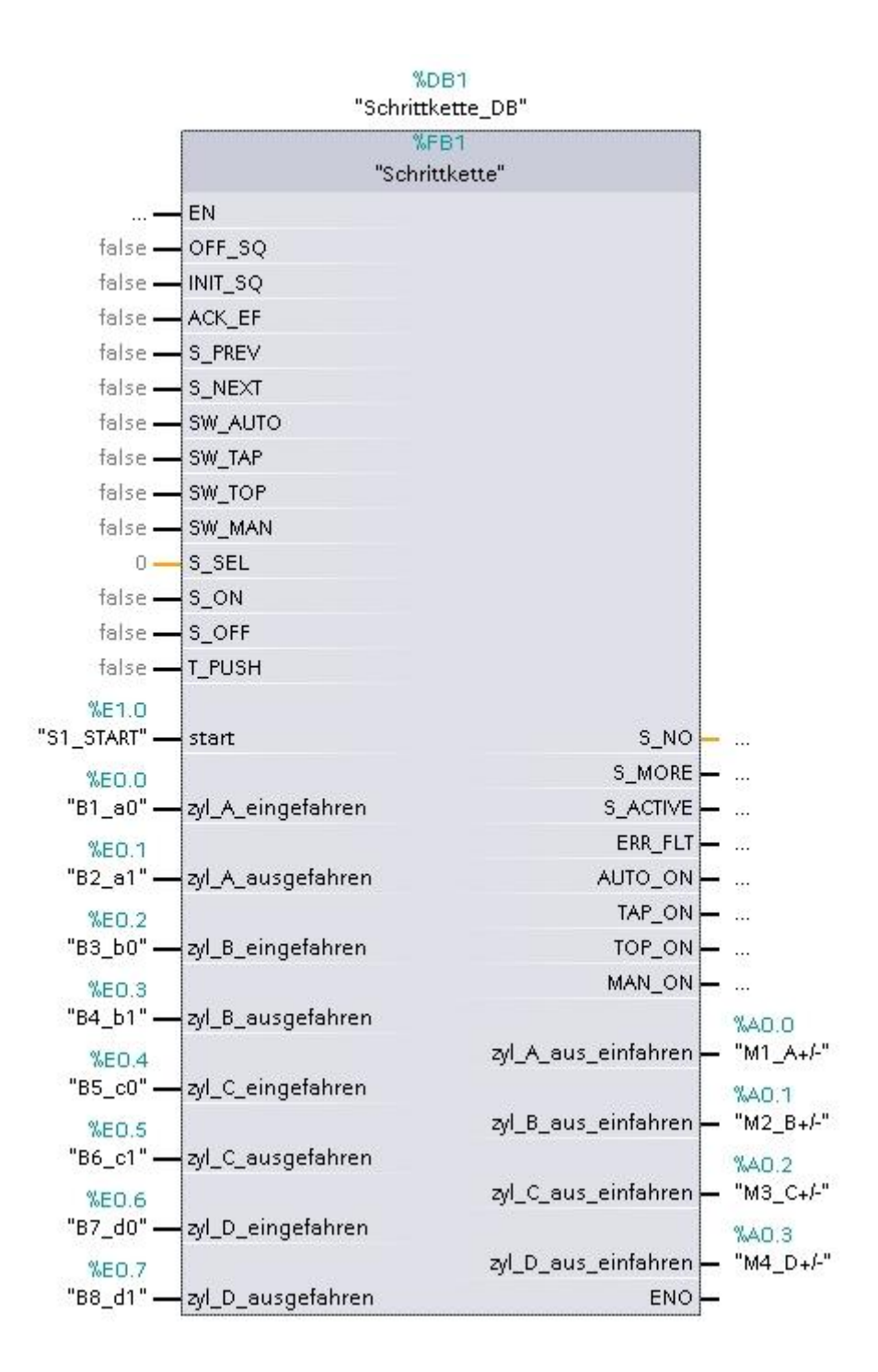

Die restlichen Variablen werden vorerst noch nicht beschaltet.

4. Main [OB1] Baustein speichern.

### 5.8 Projekt Abschervorrichtung\_S7-300 in die Steuerung laden

Das Projekt muss noch in die Steuerung geladen werden.

- 1. **PLC\_Abschervorrichtung** in der Projektnavigation anklicken.
- 2. Auf die Schaltfläche Laden in Gerät klicken.
- 3. Im Fenster Erweitertes Laden PG/PC-Schnittstelle auswählen.
- 4. Nach beendeten Scanvorgang die CPU auswählen.
- 5. Auf die Schaltfläche Laden klicken.
- 6. Nach dem Übersetzen mit Laden und Fertig stellen bestätigen

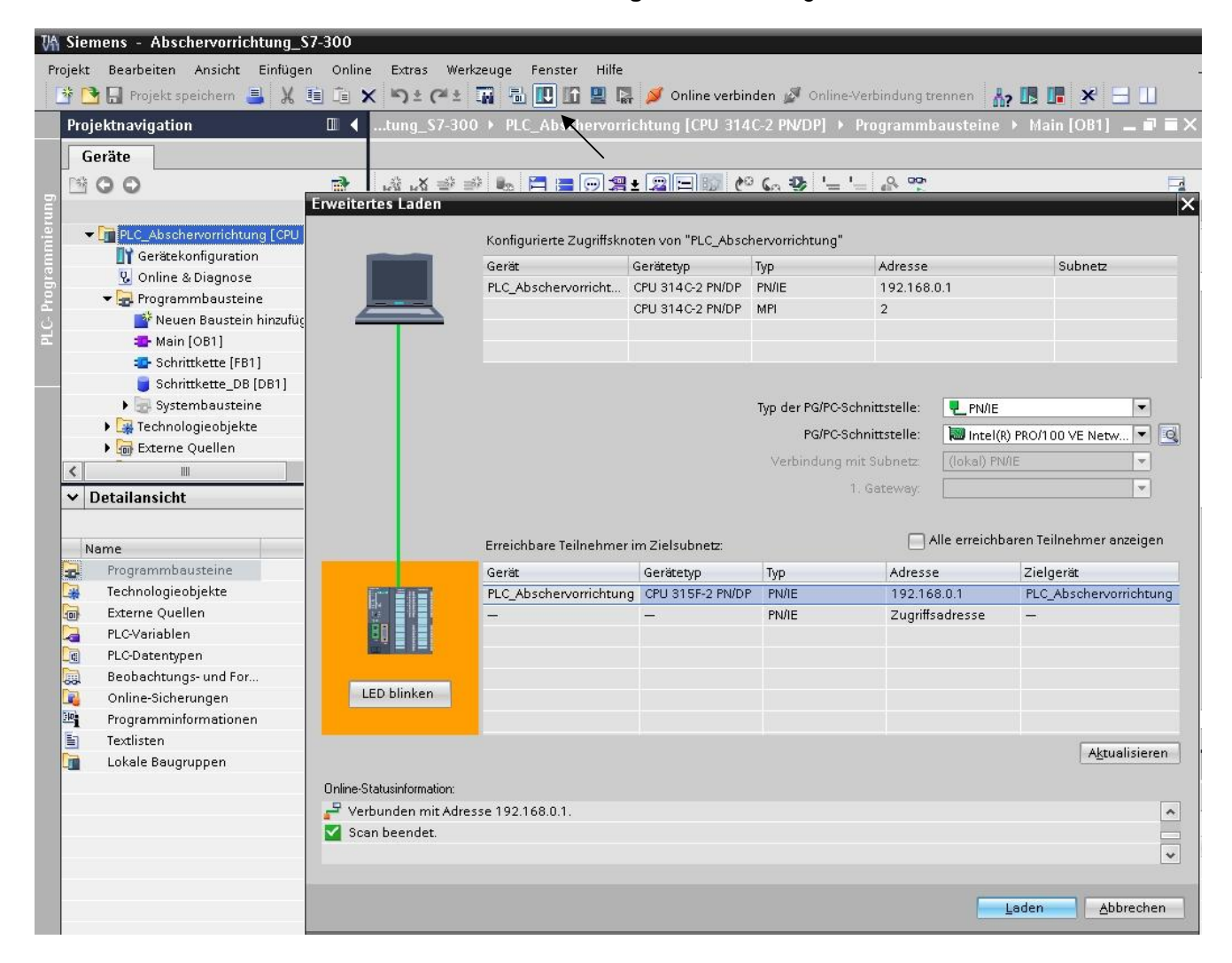

| _      | u Lao | len                                                  |                               |       |                  |
|--------|-------|------------------------------------------------------|-------------------------------|-------|------------------|
| 30     | berse | tzen vor dem Laden                                   |                               |       |                  |
| Status | 1     | Ziel                                                 | Meldung                       |       | Aktion           |
| +0     | 9     | <ul> <li>PLC_Abschervorricht</li> </ul>              | . Bereit für den Ladevorgang. |       |                  |
|        | Â     | <ul> <li>Übersetten</li> <li>Übers of zon</li> </ul> | Vor dam Ladan üharsattan      |       | _                |
|        |       | Oberse cent                                          |                               |       |                  |
|        |       | Ко Ко                                                | nfiguration wird übersetzt    |       |                  |
|        |       |                                                      |                               |       |                  |
|        |       | Kor                                                  | n sistenz prüfen              |       |                  |
|        |       | Kor                                                  | nsistenz prüfen               |       |                  |
|        |       | Kor                                                  | nsistenz prüfen               | Abbre | chen             |
|        |       | Kor                                                  | nsistenz prüfen               | Abbre | chen ]           |
|        |       | Kor                                                  | nsistenz prulen               | Abbre | chen ]           |
|        |       | Kor                                                  | nsisten prülen                | Abbre | chen Aktuelisien |

SCE Ausbildungsunterlage

Seite 45 von 51

Verwendung nur für Bildungs- / F&E-Einrichtungen

TIA Portal Modul 040-010, Edition 08/2013 SCE\_DE\_040-010\_R1308\_Schrittkettenprogrammierung mit S7-GRAPH und SIMATIC S7-300 © Siemens AG 2012. All Rights Reserved

### 6. Testfunktionen

### 6.1 Beobachten der Schrittkette

Der Funktionsbaustein Schrittkette [FB1] kann in der GRAPH Ansicht getestet werden.

Nach dem Öffnen kann mit der Funktion "**Beobachten**" 🖭 der schrittweise Ablauf verfolgt werden.

Die aktiven Schritte und Transitionen werden farbig gekennzeichnet.

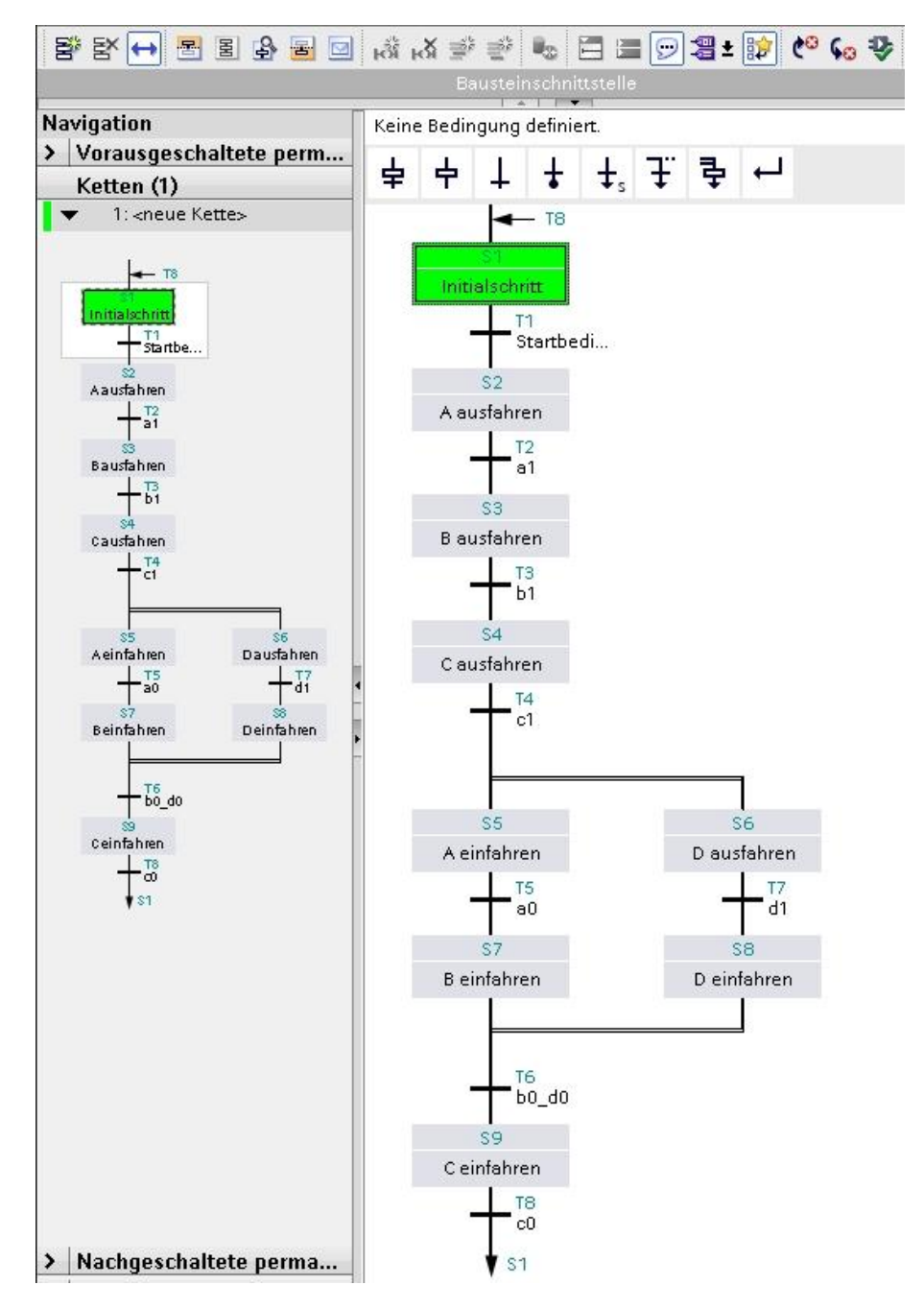

SCE Ausbildungsunterlage

Verwendung nur für Bildungs- / F&E-Einrichtungen

In der Einzelschrittansicht können die Aktionen und Transitionen beobachtet werden.

| 1: <neue kette=""></neue>                      | • | Interlock -(c) | H:                         |                           |        |
|------------------------------------------------|---|----------------|----------------------------|---------------------------|--------|
| <b></b> 18                                     | • | Supervision    | -(v)-:                     |                           |        |
| Initialschritt                                 | • | Aktionen:      |                            |                           |        |
| Aausfahren<br>+ T2<br>a 1                      |   | Interlock      | Ereignis                   | Kennung                   | Aktion |
| Bausfahren<br>+ 13<br>54                       |   |                |                            | <hinzufügen></hinzufügen> |        |
| Caustahren<br>T4<br>c1                         |   |                |                            |                           |        |
| Aeinfahren Dausfahren<br>Aeinfahren Dausfahren | - |                |                            |                           |        |
| Beinfahren Deinfahren                          | - | T1 - Startber  | lingung:                   |                           |        |
| + b0_do<br>s<br>ceinfahren<br>+ 13             |   |                | EALSE                      | 8.                        |        |
| \$1                                            |   | #zyl_A_ein     | #start<br>TRUE<br>gefahren |                           |        |
|                                                |   | #zyl_B_ein     | gefahren                   |                           |        |
|                                                |   | #zyl_C_ein     | gefahren                   |                           |        |
|                                                |   | #zyl_D_ein     | gefahren —                 | \$                        |        |

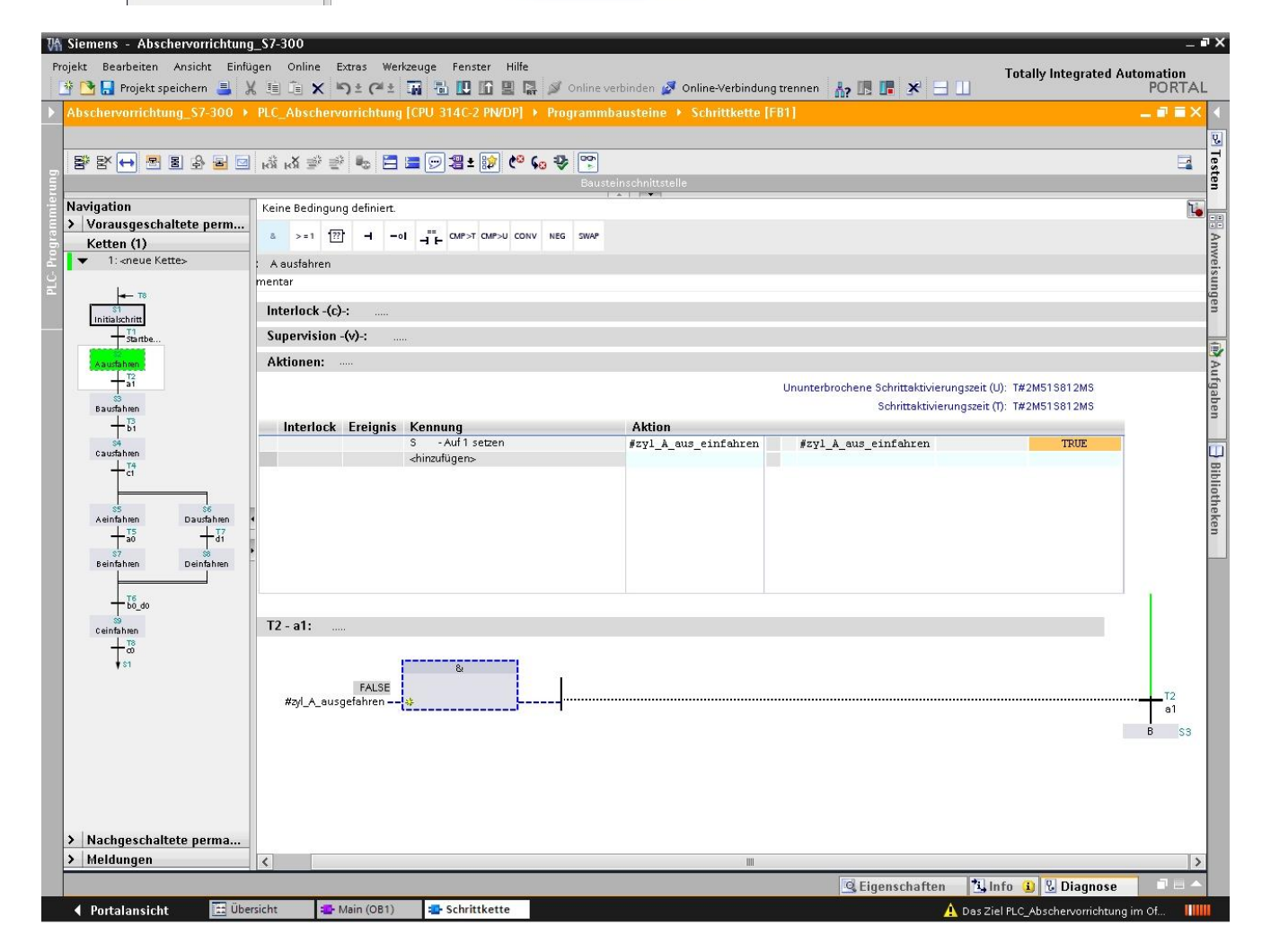

SCE Ausbildungsunterlage

Seite 47 von 51

Verwendung nur für Bildungs- / F&E-Einrichtungen

## 6.2 Schrittkette im Testbetrieb

Im Fenster "**Testen**" befindet sich die Testfunktion "**Kettensteuerung**", mit der die GRAPH Ablaufsteuerung in allen Betriebsarten getestet werden kann.

Alle Eingaben und Einstellungen wirken sich wie die entsprechenden FB- Parameter aus. Die Eingaben im Dialogfeld "Kettensteuerung" können sich von den Einstellungen unterscheiden, die der Programmierer zum Übersetzen der Kette eingerichtet hat. Die Einstellungen die hier vorgenommen werden sind den anderen Einstellungen, die beim Übersetzen eingerichtet wurden, übergeordnet.

#### Einstellen der Betriebsart

Durch Aktivieren eines der runden Optionsfelder schalten Sie die Ablaufkette in die gewählte Betriebsart. So können Sie z.B.: Ihre Ablaufkette statt im Automatikbetrieb im Handbetrieb ablaufen lassen. Im Handbetrieb können Sie jeden beliebigen Schritt aktivieren oder deaktivieren. Gehen Sie hierzu folgendermaßen vor:

- Tragen Sie die Schrittnummer des Schritts, den Sie bearbeiten wollen, in das Feld "Schrittnummer" ein oder klicken Sie den gewünschten Schritt einfach an.
- 2. Wählen Sie die Aktion, die mit dem Schritt durchgeführt werden soll:

#### - Aktivieren:

Der angewählte Schritt wird aktiviert, auch wenn die vorherigeTransition nicht erfüllt ist. - **Deaktivieren**:

Der angewählte Schritt wird deaktiviert.

Beachten Sie, dass Sie beim Aktivieren eines Schritts der derzeit aktive Schritt deaktiviert wird, da in einer linearen Kette immer nur ein Schritt aktiv sein darf. Sie können also immer nur einen Schritt aktivieren, Ausnahme bei Simultanverzweigungen hier kann in jeden Zweig ein Schritt aktiviert werden.

Nachdem Sie Ihre Kette im Handbetrieb gesteuert haben, können Sie in den Automatikbetrieb zurückkehren.

| est  | ien                                |       |       |
|------|------------------------------------|-------|-------|
| )pti | ionen                              |       | ų,    |
|      |                                    |       | fest  |
| ĸ    | lettensteuerung                    |       | ien   |
|      | Initialisieren Alle deaktivier     | en    |       |
|      | -(V)- Quittieren                   |       | An    |
| Bet  | triebsart:                         |       | weis  |
| (    | Automatischer Betrieb              |       | unge  |
| C    | ) Halbautomatischer Betriet        |       | 3     |
|      | Ignoriere Transition               |       | 1     |
| C    | Handbetrieb                        |       | Aut   |
|      | Weiterschalten mit Transition      |       | fgab  |
|      | Nächster                           |       | en    |
|      | Schritt manuell auswählen          |       | m     |
|      | Schrittnummer                      |       | Bi    |
|      | Aktivieren Deaktivierer            | n     | bliot |
|      | Systemsynchronisation              |       | heke  |
|      | Synchronisation aktivieren         |       | n     |
|      | 🔘 Vorhergehende Transition erfüllt |       |       |
|      | 🔘 Interlock erfüllt                |       |       |
|      | Zu aktivierender Schritt:          |       |       |
|      | Aktivieren                         |       |       |
| Т    | esteinstellungen                   |       |       |
|      | Bildausschnitt nachführen          | ^     |       |
| -    |                                    |       |       |
|      | Schritte überspringen              | =     |       |
|      |                                    | 10000 |       |

Unter "Testeinstellungen" können zusätzliche Parameter eingestellt werden.

### 6.3 Synchronisation der Schrittkette

GRAPH hilft Ihnen beim Auffinden möglicher Synchronisationspunkte zwischen Prozess und Ablaufkette. Ein Prozess ist nicht mehr synchron, wenn er von Hand in einen anderen Zustand gebracht wird. Das kann z.B. durch Umschalten in den Handbetrieb geschehen, indem Sie jeden beliebigen Schritt aktivieren können auch dann, wenn seine voraus geschaltete Transition nicht erfüllt ist.

Um anschließend den eventuell veränderten Prozess wieder automatisch laufen lassen zu können und die möglichen Synchronisationspunkte zu finden, steht die Funktion Synchronisation zur Verfügung.

## Die dem Schritt vorhergehende Transition ist erfüllt und die nachfolgende Transition ist nicht erfüllt.

- 1. Schalten Sie dazu die Kette in den Handbetrieb und aktivieren Sie die Synchronisation.
- 2. Wählen Sie Vorhergehende Transition erfüllt.

### Industry Sector, IA&DT

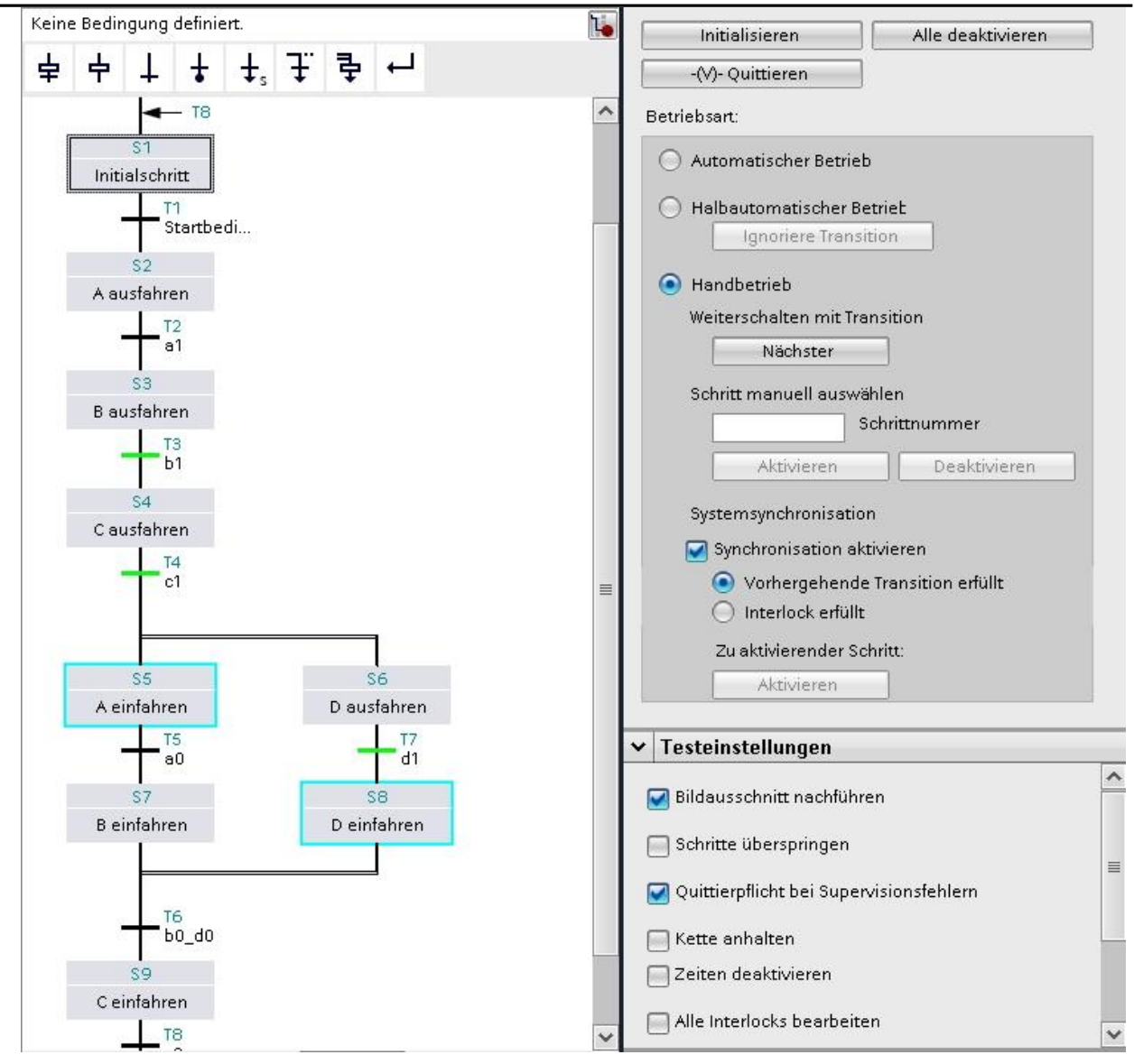

Verwendung nur für Bildungs- / F&E-Einrichtungen

3. Aktivieren Sie mit der rechten Maustaste die vorgeschlagenen Schritte.

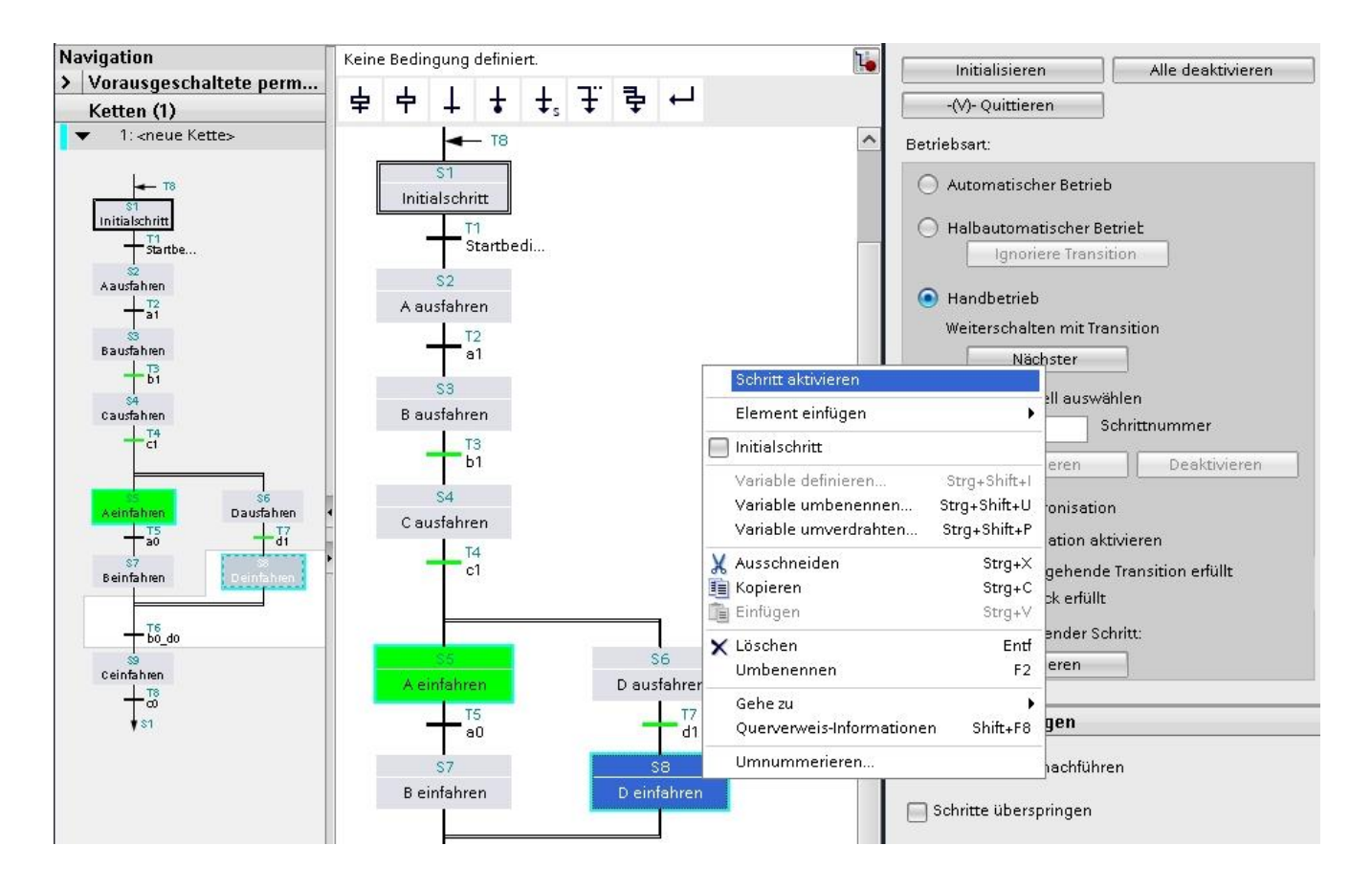

4. Schalten Sie nun die Ablaufkette zurück in den Automatikbetrieb.

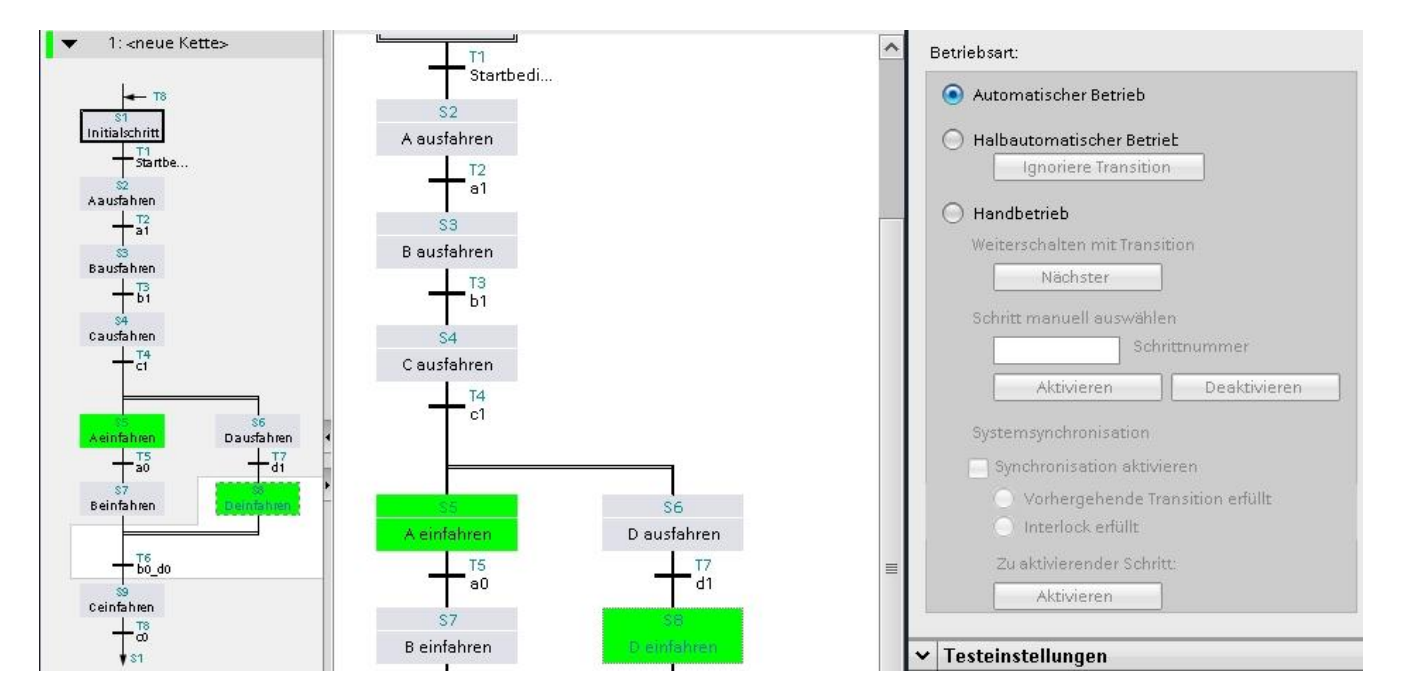

In einer Simultanverzweigung muss jeder Zweig einen aktiven Schritt enthalten.